# Lehrveranstaltungsankündigung nach Programmlogik

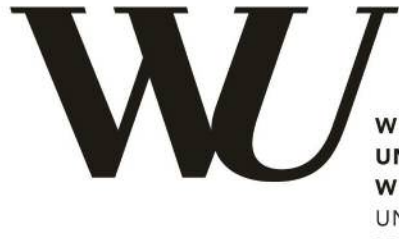

WIRTSCHAFTS UNIVERSITÄT WIEN VIENNA UNIVERSITY OF ECONOMICS AND BUSINESS

Erläuterungen und Hilfestellungen

Lehrorganisation/Akademisches Controlling November 2021

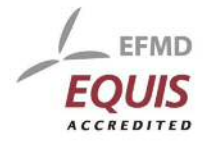

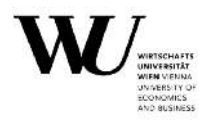

# Inhaltsverzeichnis

| I) Basics2                                                               |
|--------------------------------------------------------------------------|
| II) Lehrveranstaltungsankündigungsapplikation3                           |
| III) Lehrveranstaltungsauswahl4                                          |
| IV) Anlegen einer Lehrveranstaltung6                                     |
| 1. Eingabe der Grunddaten6                                               |
| 2. Eingabe des/der Vortragenden8                                         |
| 3. Abhaltung der Lehrveranstaltung9                                      |
| 4. Digitalisierung in der Lehre17                                        |
| 4.1. Lecturecasting                                                      |
| 4.2. Digitale Campus-Prüfung18                                           |
| 5. Anmeldung zur Lehrveranstaltung19                                     |
| 6. Vorbereiten der Lehrveranstaltung zur Genehmigung                     |
| 7. Freigeben der Lehrveranstaltung zur Genehmigung                       |
| 8. Kommentieren der Lehrveranstaltung 22                                 |
| V) Genehmigen der Lehrveranstaltung 23                                   |
| 1. Genehmigung durch den/die beantragende/n Professor/in                 |
| 2. Genehmigung durch den Departmentvorstand/die Departmentvorständin. 24 |
| 3. Genehmigung durch den/die Programmeinheitsverantwortliche/n           |
| VI) Zusätzliche Funktionen 26                                            |
| 1. Datenexport                                                           |
| 2. Weitere Funktionen 27                                                 |
| 3. Funktionen für Programmeinheitsverantwortliche                        |
| 4. Funktionen für Planpunktverantwortliche                               |
| 5. Funktionen für Planpunktverantwortliche der StEOP + CBK               |
| VII) Ansprechpersonen                                                    |
| Lehrorganisation                                                         |
| Digital Teaching Services                                                |
| Akademisches Controlling                                                 |

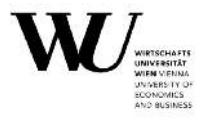

# Lehrveranstaltungsankündigung nach Programmlogik

# I) Basics

#### Der Ankündigungsprozess nach Programmlogik: warum ?

2009 wurde an der WU das Programmdirektor/inn/enkonzept beschlossen. Dahinter steht in Bezug auf das Lehrmanagement ein Paradigmenwechsel von der Anbieter-Logik hin zur Nachfrager-Logik. Im Vordergrund stehen nunmehr die Programmeinheiten (Bündelung von Planpunkten), deren Verantwortliche ihre Lehrbedarfe definieren, die wiederum seitens akademischen Einheiten bedient werden. Dieser Logik folgend der ist der Lehrveranstaltungsankündigungsprozess entsprechend adaptiert. Die Genehmigung einer Lehrveranstaltung liegt im ersten Schritt bei den direkten Dienstvorgesetzten, im zweiten Schritt bei Departmentvorständen dritten Schritt bei den und im den Programmeinheitsverantwortlichen.

#### Ankündigungsglossar

|                 | Der Begriff der Programmeinheit bezeichnet entweder ein     |
|-----------------|-------------------------------------------------------------|
| Programmainhait | gesamtes Studienprogramm, einen Bereich oder ein Modul.     |
| Programmenmen   | Jemand, der eine Programmeinheit verantwortet, wird         |
|                 | Programmeinheitsverantwortliche/r genannt.                  |
|                 | Als Programme werden Bachelor-, Master- und Doktorats-      |
|                 | /PhD-Studien bezeichnet. Die Bachelorstudien werden         |
| Programm        | darüber hinaus in Bereiche und Module unterteilt. Die       |
|                 | Zuständigkeit für Programme liegt bei den                   |
|                 | Programmdirektor/inn/en.                                    |
|                 | Als Bereiche sind größere, thematisch zusammengehörige      |
|                 | Einheiten definiert. Beispiele sind etwa die Internationale |
| Paraich         | Lehre, die Sprachen, die STEOP samt CBK oder die            |
| Bereich         | Studienzweige im Bachelorstudium Wirtschafts- und           |
|                 | Sozialwissenschaften. Die Zuständigkeit für Bereiche liegt  |
|                 | bei Bereichsdirektor/inn/en.                                |
|                 | Bei Modulen handelt es sich um kleinere Einheiten wie etwa  |
| Modul           | Spezielle Betriebswirtschaftslehren oder Wahlfächer.        |
|                 | Für jedes Modul gibt es eine/n Modulverantwortliche/n.      |

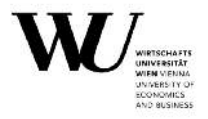

#### Die Genehmigung von Lehrveranstaltungen

Der Genehmigungsprozess einer Lehrveranstaltung unterteilt sich in fünf Teilschritte:

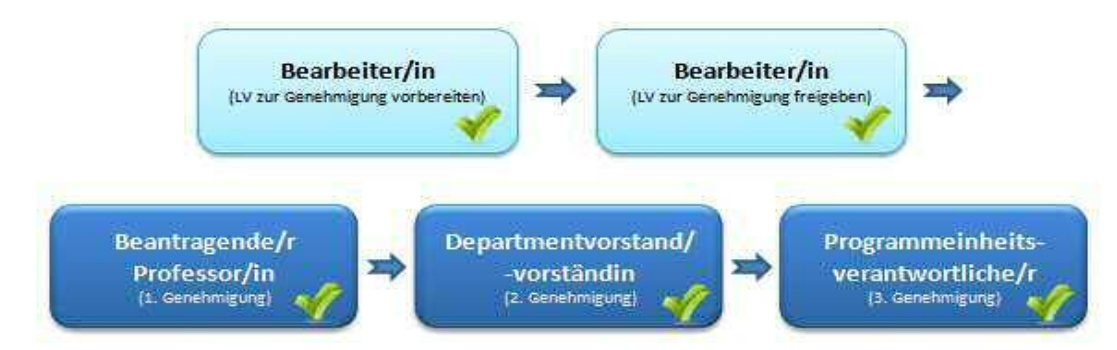

Nachdem die Lehrveranstaltung durch den/die Programmeinheitsverantwortliche/n (sprich: Programmdirektor/in <u>oder</u> Bereichsdirektor/in <u>oder</u> Modulverantwortliche/n) genehmigt wurde, gilt die Lehrveranstaltung als angekündigt. Als beantragender Professor/in gilt immer der/die Dienstvorgesetzte, bei externen Lektor/in/en jener Professor, aus dessen Department-Kontingent die externe Lehre finanziert wird.

### II) Lehrveranstaltungsankündigungsapplikation

Zur Lehrveranstaltungsankündigungsapplikation (LV-Admin) kommen Sie unter <u>https://short.wu.ac.at/lv-admin</u>.

Die Systemanmeldung erfolgt durch Eingabe Ihrer AFS-Kennung und Ihres E-Mail-Passworts.

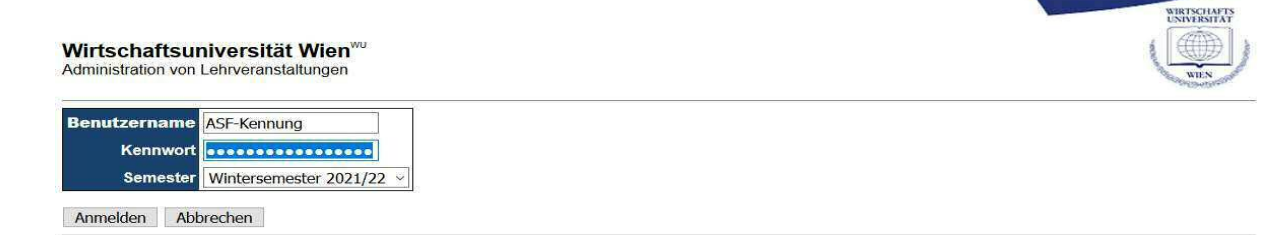

Nachdem Sie sich erfolgreich eingeloggt haben, gehen Sie bitte zum Menüpunkt 'LV-Ankündigung'.

| BAC        | H Adminis      | stration von Lehrveranstal | tungen                |               |             |              | Wir                | tschaftsuniversität Wien |
|------------|----------------|----------------------------|-----------------------|---------------|-------------|--------------|--------------------|--------------------------|
| Somn       | nersemeste     | er 2022 🗸 OK I LV-An       | kündigung Betreuungen | Teilnehmer/ir | inen/zahlen | aktualisiere | n   <u>Weitere</u> | Funktionen   Abmelden    |
| Einric     | htung          | alle                       | ✓ auswählen           |               |             |              |                    |                          |
| Progr      | ammeinhe       | it alle                    |                       | ~             | auswählen   | )            |                    |                          |
|            |                |                            |                       | Anmeld        | ung         | Teilnehm     | er/innen           | )                        |
| <u>Nr.</u> | LV-<br>Typ(en) | LV-Leiter, LV-Titel        |                       | von           | bis         | maximal      | aktuell            | WL                       |
| 4196       | FS             | HERLES M.: Academic Writ   | ing 21                | 02.2022 14:00 | 27.02.2022  | 20           | 0                  |                          |
| 6023       | FS             | MALITNER GE : Academic \   | A/riting II 01        | 03 2022 14:00 | 31 03 2022  | 10           | 0                  |                          |

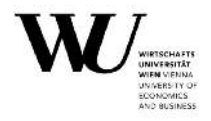

# III) Lehrveranstaltungsauswahl

Die LV-Auswahl kann nach den folgenden zwei Kriterien erfolgen:

- Einrichtung (Organisationseinheit)
- Programmeinheit

Bei der Auswahl nach Organisationseinheit sehen Sie alle Lehrveranstaltungen, in denen die ausgewählte Organisationseinheit (in der Regel Ihre eigene Organisationseinheit) als Bearbeitende Einrichtung angegeben ist.

| BACH Administra                                                                                                 | ation von Lehrveranstaltunge                                                                                                    | n                                                                                                  |                                       |              | Wir              | tschaft           | suniv | /ersit | ät W |
|----------------------------------------------------------------------------------------------------|----------------------------------------------------------------------------------------------------|----------------------------------------------------------------------------------------------------|---------------------------------------|--------------|------------------|-------------------|-------|--------|------|
| Lehrveranstaltur                                                                                                | ngs-Ankündigung für das Som                                                                                                    | mersemester 2022                                                                                   |                                       |              |                  |                   |       |        |      |
| Einrichtung                                                                                                    | alle                                                                                                    | ✓ auswählen                                                                                        | )                                     |              |                  |                   |       |        |      |
| Programmeinheit                                                                                                 | alle                                                                                                    | ×                                                                                                  | auswählen                             |              |                  |                   |       |        |      |
| <u>Neue Lehrveranst</u><br><u>Weitere Funktione</u><br>Funktionen für: <u>Pla</u><br>Hilfe: <u>LV-Organisat</u> | altung   <u>zurück zu den aktuellen</u><br><u>n   Abmelden</u><br>anpunktverantwortlich <u>e</u>   Plan<br>ion   Kalender   Informationss | <u>en Lehrveranstaltungen   Übersicht</u><br><u>punktverantwortliche der StEOP + (<br/>ammlung</u> | <u>sliste erstellen</u><br><u>CBK</u> | <u>Geneh</u> | <u>migung de</u> | <u>r LV   D</u> a | atene | xpor   | 1    |
| LV-Nr Typ Vort                                                                                                  | tragende, <u>Titel</u>                                                                                                    |                                                                                                    |                                       |              |                  | A                 | 1 2   | 2 3    | 4    |

Durch die Auswahl einer Programmeinheit, können Sie die Lehrveranstaltungen noch zusätzlich filtern.

| Lehr                    | verans                  | staltu                  | ngs-Ankündigung für das Sommersemester 2022       |            |                                                     |   |
|-------------------------|-------------------------|-------------------------|---------------------------------------------------|------------|-----------------------------------------------------|---|
| Einrich                 | htung                   |                         | Englische Wirtschaftskommunikation 🗸 🗸 auswähler  | 0          |                                                     |   |
| Progra                  | ammeir                  | nheit                   | Bereich Sprachen 🗸                                | auswähle   | ählen                                               |   |
| <u>Neue L</u><br>Weiter | ehrve<br>Funk           | ranst                   | ale                                               | sliste ers | erstellen   <u>Genehmigung der LV</u>   Datenexport |   |
| Funktic<br>Hilfe: L     | onen fi<br><u>V-Org</u> | ür: <u>Pl</u><br>anisat | Bereich Internationale Lehre                      | <u>CBK</u> |                                                     |   |
| Real Providence         | 1000                    | -                       | Bereich PhD Wirtschafts- und Sozialwissenschaften |            |                                                     |   |
| <u>LV-Nr</u>            | Тур                     | <u>Vor</u>              | Bereich Sprachen                                  |            |                                                     | 5 |
| 6089                    | PI                      | SAL                     | Bereich StEOP + CBK                               |            | J J J J J                                           | く |
| 5687                    | PI                      | SC                      | Modul CPK II - Pacht                              |            | V V V V                                             | ~ |
| 1220                    | DI                      | 00                      | PIOUULON II - NECHL                               |            |                                                     |   |

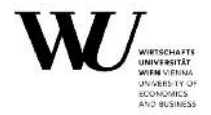

Als Programmeinheitsverantwortliche/r können Sie neben der Anzeige nach Organisationseinheiten auch alle Lehrveranstaltungen, die für Ihre verantwortete Programmeinheit angekündigt sind, filtern. Dazu müssen Sie die Anzeige nach Programmeinheiten wählen und in einem weiteren Schritt auf die gewünschte Programmeinheit auswählen.

| BACH Administ              | ration von Lehrveranstaltungen             | Wirtschaftsuniversität Wien                                            |
|----------------------------|--------------------------------------------|------------------------------------------------------------------------|
| Lehrveranstaltu            | ungs-Ankündigung für das Sommersemester 2  | 022                                                                    |
| Anzeige nach               | Programmeinheiten v auswählen              |                                                                        |
| Programmeinheit            | alle 🗸 🗸                                   | auswählen                                                              |
| Neue Lehrverans            | t alle                                     | itungen   Übersichtsliste erstellen   Genehmigung der LV   Datenexport |
| Funktionen für: P          | r Bereich Sprachen                         | rantwortliche   Planpunktverantwortliche der StEOP + CBK               |
| Hilfe: <u>LV-Organisa</u>  | Modul International Business Communication |                                                                        |
| <u>LV-Nr</u> Typ <u>Vo</u> | r Modul Sprachen                           | 🚓 1 2 3 4 <u>5</u>                                                     |

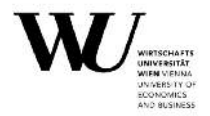

# IV) Anlegen einer Lehrveranstaltung

Sie können entweder eine aus dem Vorjahressemester kopierte Lehrveranstaltung (Sommersemester -> Sommersemester, Wintersemester -> Wintersemester) weiterbearbeiten oder über den Menüpunkt 'Neue Lehrveranstaltung' auch eine Lehrveranstaltung ganz neu anlegen.

Im Folgenden wird die Eingabe der notwendigen Lehrveranstaltungsdaten beschrieben.

#### 1. Eingabe der Grunddaten

#### Pflichtfelder

Folgende Felder sind als Pflichtfelder definiert und müssen daher ausgefüllt werden:

- Titel deutsch
- Titel englisch
- Unterrichtssprache

| ehrveranstaltungs-Ankündigung f<br>leue Lehrveranstaltung | ür das Sommersemester 2022                                                                                                    |
|-----------------------------------------------------------|----------------------------------------------------------------------------------------------------|
| Gemeinsame Informationen für a                            | ile Lehrveranstaltungen                                                                                                    |
| Titel deutsch                                             | Fremdsprachliche Wirtschaftskommunikation II - Englisch                                                                                                    |
| Titel englisch                                            | Foreign Language Business Communication II - English (EBC2)                                                                                                    |
| Anmerkung                                                 | Die Lehrveranstaltung wird nur im SS vangeboten.     Nur für Studierende des berufsbegleitenden Masterstudium Wirtschaftspädagogik.     Ovorrangig für Studierende des Studienzweigs Volkswirtschaft und Sozioökonomie.     ONur für Studierende, die für ein Auslandssemester, eine ISU oder ein IBW-Praktikum im Ausland nominiert sind (ausgenommen LV-Restplätz nach Rücksprache mit LV-Leiter/in).     Okeine Anmerkung |
| Unterrichtssprache                                        | Englisch v                                                                                                    |
| Bearbeitende Einrichtung                                  | Englische Wirtschaftskommunikation V                                                                                                    |

Die Bearbeitende Einrichtung ergibt sich bei der Neuankündigung einer Lehrveranstaltung aus der Organisationszuordnung der eingeloggten Person. Durch die Bearbeitende Einrichtung wird festgelegt, welche Organisationseinheiten im LV-Admin auf die Lehrveranstaltung zugreifen können.

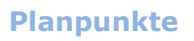

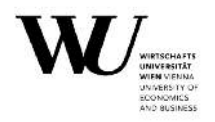

Lehrveranstaltungen werden unterschieden in

- Lehrveranstaltungen eines Studienplans (Bachelor, Master, Doktorat/PhD) =>
   Planpunkte eines Studienplans
- Lehrveranstaltungen außerhalb eines Studienplans (Enrichment, Bridging Courses, etc.) => Planpunkte eines Sonderkontingents

Für jede Lehrveranstaltung ist entweder ein Planpunkt eines Studienprogramms **oder** ein Planpunkt eines Sonderkontingents aus der jeweiligen Aufklappliste auszuwählen. Bei der Eingabe eines Planpunktes der Sonderkontingente ist zusätzlich der

Ankündigungsbereich bzw. das Kapitel für das Vorlesungsverzeichnis (VVZ) anzugeben.

| БАСП    | Administ           | ration von Lenrveranstaltungen Wirtschaftsunivers                                                                                                    | ität Wien |
|---------|--------------------|----------------------------------------------------------------------------------------------------|-----------|
| LV-Nr.  | Тур                | Leiter, Titel                                                                                                    |           |
| 6250    | PI                 | (keine Vortragenden) Fremdsprachliche Wirtschaftskommunikation II - Englisch                                                                                                    |           |
| Grundda | aten    <u>Vo</u>  | rtragende   Abhaltung   Lecturecasting   Digitale Campus-Prüfung   Anmeldung   Status der LV   LV kopieren   LV löschen   zurück zur LV-Übersicht   A                                                                                                    | bmelden   |
| Gemei   | insame Ir          | iformationen für alle Lehrveranstaltungen                                                                                                    |           |
| 8       |                    | Titel deutsch 📷 Fremdsprachliche Wirtschaftskommunikation II - Englisch                                                                                                    |           |
|         |                    | Titel englisch 📷 Foreign Language Business Communication II - English (EBC2)                                                                                                    |           |
| Inform  | lationen 1<br>Plan | ür Lehrveranstaltungen der Bachelor-, Master- und Doktorats/PhD-Studien         punkte Bachelor         • X Fremdsprachliche Wirtschaftskommunikation II - Englisch (6026/92)         Bereich Sprachen (ao Univ Prof. Dr. Alexander Beer)         Planpunkt hinzufügen |           |
|         | PI                 | anpunkte Master keine<br><u>Planpunkt hinzufügen</u>                                                                                                    |           |
|         | Planpun            | kte Doktorat/PhD keine                                                                                                    |           |
|         | Haupt-F            | Programmeinheit 📷 Modul Sprachen (ao. Univ.Prof. Dr. Alexander Beer)                                                                                                    |           |
|         |                    | LV-Typ(en) 🛒 PI                                                                                                    |           |
|         | \$                 | emesterstunden 🛒 2                                                                                                    |           |

#### ODER

DAOU

| nformationen für Lehrveranstaltur    | igen außerhalb der Studienpläne                                                                                                    |  |
|--------------------------------------|----------------------------------------------------------------------------------------------------|--|
| Planpunkte Sonderkontingent          | • X Internationale Lehre (zweistündig) (6843)<br>Bereich Internationale Lehre (ao. Univ. Prof. Dr. Edith Littich)<br><u>Planpunkt hinzufügen</u>                               |  |
| Ankündigungsbereiche<br>bzw. Kapitel | <ul> <li>X VVZ -&gt; Intern. Programme / Courses in English -&gt; Courses in English -&gt; Fremdsprachliche Wirtschaftskommunik.<br/>Ankündigungsbereich hinzufügen</li> </ul> |  |

Jeder Planpunkt ist einer Programmeinheit (Programm <u>oder</u> Bereich <u>oder</u> Modul) eindeutig zugeordnet. Die Programmeinheit wird gemeinsam mit dem/der Programmeinheitsverantwortlichen jeweils unterhalb des ausgewählten Planpunktes angezeigt.

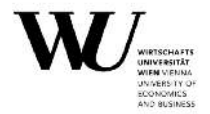

Des Weiteren ist für jede Lehrveranstaltung im Fall von mehr als einer Programmeinheit eine Haupt-Programmeinheit festzulegen. Diese soll zeigen, für welche Programmeinheit die Lehrveranstaltung primär angekündigt wird und wer demzufolge für die Endgenehmigung der Lehrveranstaltung (5. Häkchen) zuständig ist.

Durch Hinzufügen einer weiteren Bearbeitenden Einrichtung legen Sie fest, welche Organisationseinheit noch zusätzlich auf die Lehrveranstaltung zugreifen kann.

| Gemeinsame Informationen für alle | e   ehrveranstaltungen                                                        |
|-----------------------------------|-------------------------------------------------------------------------------|
| Contentionne informationen für an |                                                                               |
| Anmerkung 📷                       | 🧳 keine                                                                       |
| Unterrichtssprache                | a Englisch                                                                    |
| Bearbeitende Einrichtung/en       | • × Englische Wirtschaftskommunikation<br>Bearbeitende Einrichtung hinzufügen |
| PP-Verantwortliche/r              | keine                                                                         |

#### 2. Eingabe des/der Vortragenden

Für jede Lehrveranstaltung ist zumindest ein/e Vortragende/r einzugeben. Über den Menüpunkt 'Vortragende hinzufügen' können Sie nach dem Namen suchen.

Nach der Auswahl des/der Vortragenden ist der/die beantragende Professor/in anzugeben. Bei allen wissenschaftlichen Mitarbeiter/inne/n (= Core-Faculty und Projekt-Mitarbeiter/innen) ist der/die Dienstvorgesetzte als beantragende/r Professor/in vorgegeben. Habilitierte Mitarbeiter/innen können sich zudem auch selbst beantragen. Bei externen Lektor/in/en können Sie den/die beantragende/n Professor/in aus der Liste aller berufenen Professor/inn/en festlegen, je nachdem aus welchem Department-Kontingent die externe Lehre finanziert werden soll.

Anmerkung: Die Zurechnung der Lehranteile zu Organisationseinheiten erfolgt anhand des/der beantragenden Professors/Professorin.

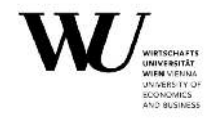

| LV-Nr.    | Тур               | Leiter, Titel                                                                                                    |       |
|-----------|-------------------|----------------------------------------------------------------------------------------------------|-------|
| 6251      |                   | BEER A. • N.N.: Fremdsprachliche Wirtschaftskommunikation II - Englisch                                                                              |       |
| Grundda   | ten   Vor         | agende   Abhaltung   Lecturecasting   Digitale Campus-Prüfung   Anmeldung   Status der LV   LV kopieren   LV löschen   zurück zur LV-Übersicht   Abm | elder |
| anzeigei  | n   <u>Vortra</u> | ende hinzufügen   <u>Stundenanteile anpassen</u>                                                                                                    |       |
| Die Lehrv | veranstaltu       | ig hat 0 Semesterstunden.                                                                                                    |       |
| BEER      | A.                |                                                                                                    |       |
| ×         | +                 |                                                                                                    |       |
|           |                   | ortragender ao Univ Prof. Dr. Alexander Beer                                                                                                    |       |
|           | Rechtlic          | e Grundlage AO.UNIV.PROF.                                                                                                    |       |
|           | Ab                | echnungsart Kolleggeld                                                                                                    |       |
|           |                   | undenanteil 1.00                                                                                                    |       |
| Be        | antragen          | er Professor ao.Univ.Prof. Dr. Alexander Beer                                                                                                    |       |
|           | Lehr              | nteils-Status                                                                                                    |       |
|           | Zusatzi           | formationen 🍿 keine                                                                                                    |       |
| N N       |                   |                                                                                                    |       |
| ×↑        |                   |                                                                                                    |       |
|           |                   | Vortragende X N.N.                                                                                                    |       |
| 1         | Rechtlic          | e Grundlage UNBEKANNT                                                                                                    |       |
|           | Ab                | chnungsart Sonst Abgeltung                                                                                                    |       |
|           | 1                 | undenanteil 1.00                                                                                                    |       |
| Be        | antragen          | er Professor ao. Univ. Prof. Dr. Alexander Beer                                                                                                    |       |
|           | Lehr              | nteils-Status                                                                                                    |       |
|           | Zusatzi           | formationen 🛒 keine                                                                                                    |       |

Falls Sie bereits wissen, dass die rechtliche Grundlage bzw. Abgeltungsart bei einem/einer Vortragenden nicht richtig eingetragen ist, versuchen Sie bitte den/die Vortragende/n neu anzulegen. Falls das nichts hilft, tragen Sie bitte im Feld 'Zusatzinformation' die korrekte rechtliche Grundlage bzw. die Abrechnungsart ein.

#### 3. Abhaltung der Lehrveranstaltung

Im Feld 'Abhaltung' können Sie die jeweiligen Termine der Lehrveranstaltungen eintragen. Dies erfolgt über das Buchungstool ROOMS (<u>https://short.wu.ac.at/rooms</u>).

Im Zuge der Ankündigung haben Sie nun 2 Möglichkeiten:

- 1) Sie können die Termine im Zuge des Ankündigungsprozesses via ROOMS anlegen und weiterleiten.
- Sie können die Ankündigung aller Lehrveranstaltungen abschließen und sich im Anschluss in ROOMS einloggen und alle Lehrveranstaltungen gesondert mit Terminen versehen und weiterleiten.

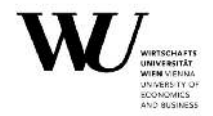

Indem Sie das Feld 'Abhaltung' im Zuge des Ankündigungsprozesses auswählen, werden Sie automatisch weitergeleitet und ROOMS öffnet sich in einem neuen Fenster.

| BACH Administration von Lehrveranstaltungen Wirtschaftsuniversität Wien |      |          |                 |                                                                                                    |  |  |  |  |
|-------------------------------------------------------------------------|------|----------|-----------------|----------------------------------------------------------------------------------------------------|--|--|--|--|
| LV-Nr.                                                                  | Тур  | ) Leit   | er, Titel       |                                                                                                    |  |  |  |  |
| 6251                                                                    |      | BEE      | RA. · N.N.: Fre | mdsprachliche Wirtschaftskommunikation II - Englisch                                                                                   |  |  |  |  |
| Grundda                                                                 | aten | Vortrage | nde Abhaltun    | J Lecturecasting   Digitale Campus-Prüfung   Anmeldung   Status der LV   LV kopieren   LV löschen   zurück zur LV-Übersicht   Abmelden |  |  |  |  |

HINWEIS: Lehrveranstaltungen der Studieneingangsphase (StEOP) und dem Common Body of Knowledge (CBK) werden bereits vor der jeweiligen LV-Ankündigungsphase zentral und für die Studierenden überschneidungsfei von der Lehrorganisation geplant. In diesem Fall sind die Termine der jeweiligen Lehrveranstaltung bereits unter dem Feld "Abhaltung" in der LV-Admin ersichtlich. Diese können in Rooms nicht bearbeitet werden.

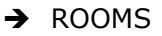

| W Start           |           |       |                                                                                                    |
|-------------------|-----------|-------|----------------------------------------------------------------------------------------------------|
| → Login           |           |       | WU Single Sign On                                                                                                    |
|                   |           |       |                                                                                                    |
|                   |           |       |                                                                                                    |
| WU Central I      | ogin Page |       |                                                                                                    |
| Login             |           |       | Technical Note                                                                                                    |
| I Persona post an | Tes.      | 1     | This service requires the use of cookies. For technical reasons it is not possible to access this page<br>directly (e.g. via bookmarks or "Favorites") – please use the URL of the application you want to log in to                      |
| Usemame           | Username  |       | Ulauda                                                                                                    |
| Password          | Password  |       | minweis<br>Reachten Siel dass Conkies im Webbrowser akzentiet werden müssen um dieses Service benutzen zu                                                                                                    |
| X Cancel          | C.        | Login | können. Aus technischen Gründen ist es nicht möglich, diese Seite direkt aufzurufen (z.B. über<br>"Bookmarks", "Leszeuchen" oder "Favoriten") – verwenden Sie zum Einsteig den URL der Applikation, in<br>die Sie sich einloggen möchten. |

Mittels Benutzernamen und E-Mail-Passwortes loggen Sie sich ein und Sie werden automatisch mit der gerade-bearbeiteten Lehrveranstaltung verbunden.

| → Rooms >                                           |                                                 |                                                                        | 🕞 abmelden |
|-----------------------------------------------------|-------------------------------------------------|------------------------------------------------------------------------|------------|
| Start Buchungen Raumbelegung LV Ad                  | nin Veranstaltungs Admin                        |                                                                        | ¢          |
| Titel der Lehrveranstaltung (1682 ,WS 2014)         |                                                 |                                                                        |            |
| Fremdsprachliche Wirtschaftsko                      | mmunikation II - Englisch (418)                 | Sperre                                                                 |            |
| WS 2021 Offen                                       |                                                 |                                                                        |            |
|                                                     |                                                 | Sperre                                                                 |            |
| VeriD                                               | 418 TID: 453156                                 | 1. Information<br>2. Kalender                                          |            |
| Lehrende                                            | Ubelhoer, Kurt Anton                            | <ol> <li>Veranstaltungsdetalls</li> <li>Ansuchen abschicken</li> </ol> |            |
| Organisationen                                      | Institut für Englische Wirtschaftskommunikation |                                                                        |            |
| Teilnehmer/Innen (WU / CEMS / ZAS)                  | 22 (22 / - / -)                                 | 📕 Informationen zum Raumangebot a                                      | m          |
| Hauptprogrammeinheit                                | Sprachen     ao.Univ.Prof. Dr. Alexander Beer   | Campus finden sie <u>hier</u> .                                        |            |
| Benötigte Stunden / Gebuchte Stunden (exkl. Breakor | t) 22.50 / 20.00                                |                                                                        |            |

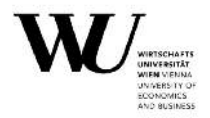

Nun können Sie mittels Kalenderfunktion oder Terminserie (empfohlen bei wöchentlichen Lehrveranstaltungen) die gewünschten Termine anlegen.

|      | Okto | ober       | r 20 | 014        | 4   |     |    | No | vem        | ber | 2014  |      |         | Dea | emi | ber  | 201  | 4     |      | J           | anu        | ar 2        | 01 | 5  |    |      | Febr | uar | 201 | 5  | 0             |                |
|------|------|------------|------|------------|-----|-----|----|----|------------|-----|-------|------|---------|-----|-----|------|------|-------|------|-------------|------------|-------------|----|----|----|------|------|-----|-----|----|---------------|----------------|
| o Di | м    | li Da      | o F  | Fr 9       | Sa  | So  | Мо | Di | Mi         | Do  | Fr S; | i Sc | Мо      | Di  | Mi  | Do   | Fr S | Sa So | Mo   | Di          | Mi         | Do          | Fr | Sa | So | Mo D | i M  | Do  | Fr  | Sa | So            |                |
|      |      | 1 2        | z    | 3          | 4   | 5   |    |    |            |     |       | 1    | 1       | 2   | 3   | 4    | 5    | 6     | 1    |             |            | 1           | 2  | 3  | 4  |      |      |     |     |    | 1             |                |
| 7    |      | 8 9        | 9 1  | 10         | 11  | 12  | 3  | 4  | 5          | 6   | 7 1   | 1 5  | 8       | 9   | 10  | 11   | 12 1 | 13 14 | 1 5  | 5 6         | 7          | 8           | 9  | 10 | 11 | 2    | 3 4  | 5   | 6   | 7  | 8             |                |
| 14   | 15   | 5 16       | 6 1  | 17         | 18  | 19  | 10 | 11 | 12         | 13  | 14 1  | ; 16 | 15      | 16  | 17  | 18   | 19 2 | 20 21 | 12   | 2 13        | 14         | 15          | 16 | 17 | 18 | 9 1  | 0 11 | 12  | 13  | 14 | 15            |                |
| 21   | 22   | 2 23       | 3 2  | 24 3       | 25  | 26  | 17 | 18 | 19         | 20  | 21 23 | 1 23 | 22      | 23  | 24  | 25 2 | 26 2 | 27 28 | 3 19 | 9 20        | 21         | 22          | 23 | 24 | 25 | 16 1 | 7 18 | 19  | 20  | 21 | 22            |                |
|      |      |            |      |            |     |     |    |    |            |     |       |      |         |     |     |      |      |       |      |             |            |             |    |    |    |      |      |     |     |    |               |                |
| 7 28 | 21   | 9 30       | 0 3  | 31         |     |     | 24 | 25 | 26         | 27  | 28 21 | 9 31 | 29      | 30  | 31  |      |      |       | 26   | 5 27        | 28         | 29          | 30 | 31 |    | 23 2 | 4 25 | 26  | 27  | 28 |               |                |
| 28   | ate  | 9 30<br>91 | 0 3  | 81<br>F 1  | То  | ols | 24 | 25 | 26<br>Jeso | 27  | 28 2  | 9 31 | 29      | 30  | 31  |      |      |       | 26   | 5 27        | 28         | 29          | 30 | 31 |    | 23 2 | 4 25 | 26  | 27  | 28 | TATE Training | Qm-            |
| 28   | ate  | 9 30<br>en | 0 3  | <b>F</b> 1 | Too | ols | 24 | 25 | 26<br>Jeso | 27  | 28 2  | e 31 | netimer | 30  | 31  |      |      |       | 26   | 5 27<br>0 u | 28<br>Ibem | 29<br>ehmen | 30 | 31 |    | 23 2 | 4 25 | 26  | 27  | 28 | Ate Dates +   | <b>Q</b> (0) - |

In der Kalenderfunktion ist für Sie das gesamte Semester auf einen Blick ersichtlich. Rot markierte Daten können Ferien, Sonn- bzw. Feiertage sowie Prüfungswochen sein. Indem Sie den Cursor Ihrer Maus über das rot markierte Feld bewegen, erhalten Sie eine genaue Auskunft über den jeweiligen Termin. Termine an Sonn- bzw. Feiertagen können Sie ansuchen, benötigen für diese jedoch eine Sondergenehmigung vom Sicherheitsmanagement (SIM) (Email an: veranstaltungssicherheit@wu.ac.at und cc an events@wu.ac.at). Prüfungs- bzw. Einzeltermine in den Prüfungswochen können ebenfalls angesucht werden. Sofern diese nicht mit der Großprüfung kollidieren, werden die Termine während der Hörsaalplanung berücksichtigt. Wir bitten jedoch hier um Angabe von großzügigen Ausweichzeiten über das Notiz-Feld.

| •                                        | 9kı       | tobe                 | ier 2 | 201 | 14 |                                                                                   |               | No          | /en      | ıbe | 201  | 4            |                     |      | Dez | em | ber | 20 | 14          |         |                                       | J                  | anu              | iar 2 | 201 | 5  |    |    | F  | bru       | ar 2 | 015  |   | •      |                                            |   |
|------------------------------------------|-----------|----------------------|-------|-----|----|-----------------------------------------------------------------------------------|---------------|-------------|----------|-----|------|--------------|---------------------|------|-----|----|-----|----|-------------|---------|---------------------------------------|--------------------|------------------|-------|-----|----|----|----|----|-----------|------|------|---|--------|--------------------------------------------|---|
| to D                                     | 1 1       | UI D                 | Do    | Fr  | Sa | So                                                                                | Мо            | Di          | Mi       | Do  | Fr   | 5a           | So M                | to   | Di  | li | Do  | Fr | Sa          | So      | Мо                                    | Di                 | Mi               | Do    | Fr  | Sa | So | Mo | Di | MI        | Do   | Fr S | a | So     |                                            |   |
|                                          |           | 1                    | 2     | 3   | 4  | 5                                                                                 |               |             |          |     |      | 1            | 2                   | 1    | 2   | 3  | 4   | 5  | 6           | 7       |                                       |                    |                  | 1     | 2   | 3  | 4  |    |    |           |      |      |   | 1      |                                            |   |
| 6                                        | 7         | 8                    | 9     | 10  | 11 | 12                                                                                | 3             | -4          | 5        | 6   | Z    | 8            | 9                   | 8    | 9   | 10 | 11  | 12 | 13          | 14      | 5                                     | 6                  | 7                | 8     | 9   | 10 | 11 | 2  | 3  | 4         | 5    | 6    | 7 | 8      |                                            |   |
| 3 1                                      | 4 1       | 15 1                 | 16    | 17  | 18 | 19                                                                                | 10            | 11          | 12       | 13  | 14   | 15           | 16                  | 15   | 16  | 17 | 18  | 19 | 20          | 21      | 12                                    | 13                 | 14               | 15    | 16  | 17 | 18 | 9  | 10 | 11        | 12   | 13 1 | 4 | 15     |                                            |   |
| 0 2                                      | 1 2       | 2 2                  | 23    | 24  | 25 | 26                                                                                | 17            | 18          | 19       | 20  | 21   | 22           | 23                  | 2    | 23  | 24 | 25  | 26 | 27          | 28      | 19                                    | 20                 | 21               | 22    | 23  | 24 | 25 | 16 | 17 | 18        | 19   | 20 2 | 1 | 22     |                                            |   |
| 12                                       | 5 2       | (AUS                 | 30    | 51  |    |                                                                                   | 24            | 25          | 26       | 27  | 28   | <b>19</b>    | 50                  | a    | 30  | 1  |     |    |             |         | 20                                    | 27                 | 28               | 29    | 30  | 51 |    | 23 | 24 | 25        | 20   | 47 4 | 8 |        |                                            |   |
| = I                                      | at        | en                   |       | £   | То | ols                                                                               | 9-00          | <b>0</b>    | ies      | chi | chte | 1            | >-00                |      |     |    |     |    |             |         |                                       | 63                 | 0                |       |     |    |    |    |    | 1         |      |      |   |        |                                            |   |
|                                          | )at       | en                   |       | F   | To | ols<br>0<br>u                                                                     | 9:00<br>semet | men         | ·        | chi | chte | 1            | 2:00<br>xemeh       | nen  | •   |    |     |    |             |         |                                       | S 3                | 0<br>ubern       | ehmer | n • |    |    |    |    | ]         |      |      |   |        | Alle Daten 🔻                               | 9 |
| I I                                      | )at       | en                   |       | F   | To | ols<br>0<br>ui<br>Be                                                              | 9:00<br>semet | men<br>zeit | ·        | chi | chte | 1<br>G       | 2:00<br>xemeh<br>de | 2000 | •   |    |     |    | Dau         | er      | i i i i i i i i i i i i i i i i i i i | S 3<br>D aun       | :0<br>ubern<br>n | ehmer | n • |    |    |    |    | 0         |      |      |   | Status | Alle Dittern •<br>Typ                      | o |
| ■ I<br>atun<br>., 14                     | )at<br>Ok | <b>en</b>            | 014   | F   | То | ols<br>0<br>ut<br>Be                                                              | 9:00<br>ginn  | men<br>zeit | ·        | chi | chte | 1<br>G       | 2:00<br>semeh<br>de | nen  |     |    |     |    | Dau<br>0.00 | er      | F                                     | S 3<br>D<br>taun   | iO<br>ubero<br>n | ehmei | n • |    |    |    |    |           |      |      |   | Status | Alle Dater •<br>Typ<br>& Office            | Q |
| <b>I</b> I<br>atun<br>., 14.             | Ok<br>Ok  | en<br>at 20          | 014   | F   | To | Ols<br>00<br>00<br>00<br>00<br>00<br>00<br>00<br>00<br>00<br>00<br>00<br>00<br>00 | 9:00<br>semet | men<br>zeit | ies<br>• | chi | chto | 1<br>G       | 2:00<br>semeh       | nen  | ]   |    |     |    | Dau<br>0.00 | er<br>I |                                       | S 3<br>D 0<br>taun | i0<br>ubero<br>n | ehmei | n • |    |    |    |    |           |      |      |   | Status | Ale Geter •<br>Typ<br>& Office<br>& Office | Q |
| <b>atun</b><br>1., 14.<br>1., 15<br>Date | Ok        | en<br>at 20<br>at 20 | 014   | *   | To | ols<br>0<br>ut<br>Be                                                              | 9:00<br>ginn  | men<br>zeit | ies<br>  | chi | chte | I<br>G<br>Er | 2:00<br>semeh<br>de | nen  |     |    |     |    | Dau<br>0.00 | er<br>I | FR [                                  | S 3<br>D u<br>taun | i0<br>ubero<br>n | ehmer | n 🗢 |    |    |    |    | ]<br>[] @ |      |      |   | Status | Als Daten •<br>Typ<br>• Offices            | œ |

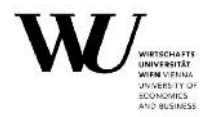

Sie können nun, die von Ihnen gewünschten Termine in der Kalenderansicht auswählen – diese werden automatisch grün markiert und erscheinen in der Terminliste darunter.

| Oktober 2014     | C                              | No                    | vem             | ber | 201  | 1                      |                     | t     | eze  | nbe | r 20 | 14          |    |    | J                           | Inu             | ar 20 | )15 |      |     |         | Feb  | rua  | 20   | 15 | •   |                                                                   |                               |              |
|------------------|--------------------------------|-----------------------|-----------------|-----|------|------------------------|---------------------|-------|------|-----|------|-------------|----|----|-----------------------------|-----------------|-------|-----|------|-----|---------|------|------|------|----|-----|-------------------------------------------------------------------|-------------------------------|--------------|
| lo Di Mi Do Fr S | a So Mo                        | Di                    | Mi              | Do  | Fr S | a S                    | o M                 | 0 0   | i M  | Do  | Fr   | Sa          | 50 | Мо | DI                          | мі              | Do    | Fr  | Sa : | 0 1 | 40 [    | DI N | II D | o Fr | Sa | 1 5 | 0                                                                 |                               |              |
| 1 2 3            | 4 5                            |                       |                 |     |      | 1                      | 2                   | 1     | 2 3  | 4   | 5    | 6           | 7  |    |                             |                 | 1     | 2   | 3    | 4   |         |      |      |      |    |     | 1                                                                 |                               |              |
| 7 8 9 10 1       | 1 12 3                         | 4                     | 5               | 6   | 7    | 8                      | 9                   | 8     | 9 10 | 11  | 12   | 13          | 14 | 5  | 6                           | 7               | 8     | 9   | 10   | 1   | 2       | 3    | 4    | 5 6  | 1  |     | в                                                                 |                               |              |
| 14 15 16 17 1    | 8 19 10                        | 11                    | 12              | 13  | 14 1 | 5 1                    | 5 1                 | 5 1   | 5 17 | 18  | 19   | 20          | 21 | 12 | 13                          | 14              | 15 1  | 16  | 17   | 8   | 9 1     | 10 1 | 1 1  | 2 13 | 14 | 1   | 5                                                                 |                               |              |
| 21 22 23 24 2    | 5 26 17                        | 18                    | 19              | 20  | 21 2 | 2 2                    | 3 2                 | 2 2   | 3 24 | 25  | 26   | 27          | 28 | 19 | 20                          | 21              | 22 2  | 23  | 24   | 5   | 16 1    | 7 1  | 8 1  | 20   | 21 | 2   | 2                                                                 |                               |              |
| 28 29 30 31      | 24                             | 25                    | 20              | 27  | 18 2 | 9 3                    | 0 2                 | 9 3   | 0 31 |     |      |             |    | 20 | 27                          | 28              | 29 3  | 50  | 31   |     | Z 3   2 | 4 2  | 5 Z  | 21   | 28 | 8   |                                                                   |                               |              |
| Daten 🗲 T        | <b>ools</b>                    | <b>a</b> 0            | iesc            | hic | hte  | 12                     | 00                  |       |      |     |      |             |    | [  | \$ 30                       | )               |       |     |      |     |         |      |      |      |    |     |                                                                   | Alla Datian                   | ar           |
| Daten 🗲 T        | 09:0<br>Ubern<br>Begin         | 0<br>ohmen<br>nzeit   | iesc            | hic | hte  | 12<br>Ube              | 00<br>mohin<br>ke   | ien . | •    |     |      | Dau         | er | R  | 5 30<br>3 0                 | )<br>borne      | hmèn  | •   |      |     |         |      |      |      |    |     | Status                                                            | Alle Daten •<br>Typ           | 0            |
| 1 Daten FT       | 09:0<br>Ubers<br>Begin         | 0<br>chmon<br>nzeit   | iesc<br> <br> - | hic | hte  | 12<br>Ube<br>End       | 00<br>mehr          | pen . | •    |     |      | Dau<br>3.00 | er | R  | 5 30<br>aum<br>5 30         | )<br>borne<br>I | hmen  | •   |      |     |         |      | 0    |      |    |     | Status<br>Guitiges<br>Reumansuchen.                               | Ale Daten *<br>Typ<br>& Other | 90           |
| Daten / T        | 09:0<br>Ubers<br>Begin<br>09:0 | 0<br>on<br>nzeit<br>0 | iesc<br> <br>   | hic | hte  | 12<br>Ube<br>End<br>12 | :00<br>imehin<br>00 | nen   | •    |     |      | Dau<br>3.00 | Br | R  | 5 30<br>aum<br>5 30<br>5 30 | )<br>borne<br>) | hmón  |     |      |     |         |      | 0    |      |    |     | Status<br>Gilltiges<br>Reumensuchen<br>Gilltiges<br>Reumensuchen. | Ale Daten<br>Typ<br>& Other   | <b>Q</b> (0) |

Wenn Sie alle gewünschten Termine ausgewählt haben, können Sie nun die jeweiligen Uhrzeiten sowie die gewünschte Raumkategorie angeben. Sie können die Uhrzeiten einheitlich für alle Termine im oberen Feld, oder individuell neben dem jeweiligen Termin eintragen. Das gleiche gilt für die Auswahl der Raumkategorie. Es ist unbedingt notwendig, im Zuge des Ankündigungsprozesses, nur Raumkategorien (Kategoriegrößen 20, 30, 60, etc.) und keine konkreten Räume auszuwählen (mit Ausnahme der Sonderlehrräume und Online-Einheiten).

Durch den Status "gültiges Raumansuchen" ist für Sie ersichtlich, dass Sie alle benötigten Felder ausgefüllt haben.

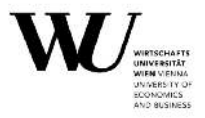

Bei der Eingabe neuer Termine können Sie diese Buttons zur besseren Kennzeichnung/Markierung benutzen:

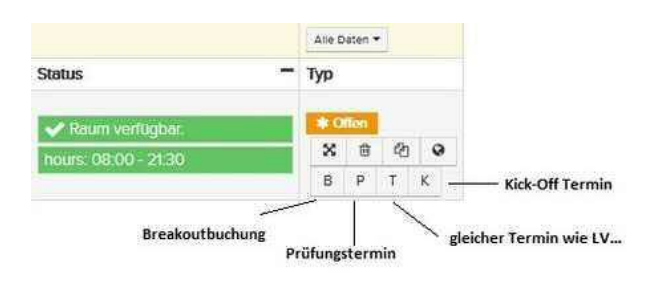

- **"B"** Breakout-Termin: Termine die mit diesem Button gekennzeichnet werden, sind für Studierende im VVZ nicht ersichtlich.
- "P" Prüfungs-Termin: Kennzeichnet einen Prüfungstermin
- "T" gleiche Termine wie LV....: Kennzeichnet einen Termin, der für mehr als eine LV eingetragen werden soll. Bitte beachten Sie, dass bei der Nutzung des "T"-Buttons (gleiche Termine wie LV....) in jedem Fall auch die dazugehörige LV-Nummer im ROOMS-Notizfeld angegeben werden muss.
- "K" Kick-Off Termin: Kennzeichnet einen Kick-Off Termin

Eine Mehrfachverwendung der neuen Markierungen ist bei jedem Termin möglich. Bei einem gemeinsamen Prüfungstermin, kennzeichnen Sie diesen z.B. mit "P" für Prüfung und "T" für einen gemeinsamen Termin mehrerer LVen.

| 0                            | Ok  | tok   | ber  | 201 | 14 |                                                                                 |                                      | Nov         | emb  | er  | 201  |                        |                             | D   | ezei | nbe | r 20 | 914         |    |    | J                           | inu             | iar                  | 201    |    |    |    | Fe | bru | ar 2 | 015  |    | 0      |                                              |  |            |          |              |
|------------------------------|-----|-------|------|-----|----|---------------------------------------------------------------------------------|--------------------------------------|-------------|------|-----|------|------------------------|-----------------------------|-----|------|-----|------|-------------|----|----|-----------------------------|-----------------|----------------------|--------|----|----|----|----|-----|------|------|----|--------|----------------------------------------------|--|------------|----------|--------------|
| lo E                         | H 1 | Mi    | Do   | Fr  | Sa | So                                                                              | Мо                                   | Di          | i D  | 0   | Fr S | a S                    | M                           | ) D | i Mi | Do  | Fr   | Sa          | So | Мо | Di                          | Mi              | Do                   | 5 Fr   | Sa | So | Mo | Di | Mi  | Do   | Fr 3 | Sa | So     |                                              |  |            |          |              |
|                              |     | 1     | 2    | 3   | 4  | 5                                                                               |                                      |             |      |     |      | 1                      | 2 1                         |     | 2 3  | 4   | 5    | 6           | 7  |    |                             |                 | 1                    | 1 2    |    | 4  |    |    |     |      |      |    | 1      |                                              |  |            |          |              |
| 6                            | 7   | 8     | 9    | 10  | 11 | 12                                                                              | 3                                    | 4           | 5    | 6   | 7    | 8                      |                             |     | 9 10 | 11  | 12   | 13          | 14 | 5  | 6                           | 7               | 8                    | 3 5    | 10 | 11 | 2  | 3  | 4   | 5    | 6    | 7  | 8      |                                              |  |            |          |              |
| 3 1                          | 4   | 15    | 16   | 17  | 18 | 19                                                                              | 10                                   | 11          | 2 1  | 3   | 14 1 | 5 1                    | 5 1                         | 1   | 8 17 | 18  | 19   | 20          | 21 | 12 | 13                          | 14              | 15                   | 5 16   | 13 | 18 | 9  | 10 | 11  | 12   | 3    | 14 | 15     |                                              |  |            |          |              |
| 0 2                          | 1   | 22    | 23   | 24  | 25 | 26                                                                              | 17                                   | 18          | 9 2  | 0   | 21 2 | 2 2                    | 3 23                        | 2   | 8 24 | 25  | 26   | 27          | 28 | 19 | 20                          | 21              | 22                   | 2 23   | 24 | 25 | 16 | 17 | 18  | 19   | 0    | 21 | 22     |                                              |  |            |          |              |
| 27 2                         | 8   | 29    | 30   | 31  |    |                                                                                 | 24                                   | 25          | 26 2 | 7   | 28 2 | 9 3                    | 21                          | 3   | 31   |     |      |             |    | 26 | 27                          | 28              | 29                   | 9 30   | 33 |    | 23 | 24 | 25  | 26   | 17   | 28 |        |                                              |  |            |          |              |
| 1                            | Dat | ten   | 1    | •   | 10 | 0                                                                               | 9:00                                 | u           | 0993 |     |      | 12                     | 00                          |     |      |     |      |             |    |    | 5.30                        | 3               |                      |        |    |    |    |    |     |      |      |    |        |                                              |  | ΔIel       | Detien • | 9,00         |
| 1                            | Dat | ten   | 1    |     | 10 | 0                                                                               | 9.00<br>erneh                        | men         | •]   | 110 |      | 12<br>übe              | 00<br>mehm                  | 20  | •    |     |      | David       |    | 1  | 53(                         | )<br>berne      | uelt ma              | en / * |    |    |    |    |     |      |      |    | Statur |                                              |  | Ale        | Deten •  | <b>9</b> (0) |
| la I                         | )at | ten   | 1    | •   | 10 | 0<br>U2<br>Be                                                                   | 9.00<br>serreh<br>ginn               | man<br>zeit | •    |     |      | 12<br>dbs<br>End       | 00<br>mehm<br>e             | 20  |      |     |      | Dau         | er | R  | S 30                        | )<br>berne      | uel <sup>a</sup> rme | en / 1 |    |    |    |    |     |      |      |    | Status | 10                                           |  | Ale:       | Deten 🔻  | <b>Q</b> (0) |
| atur<br>1., 14               | )at | kt. 2 | 2014 | •   | 0  | 0<br>Ut<br>Be                                                                   | 9:00<br>erreh<br><b>ginn</b><br>9:00 | men         | •    |     |      | 12<br>dbs<br>End       | 00<br>mehm<br>e<br>00       | 20  | -    |     |      | Dau<br>3.00 | er | R  | 5 30<br>8 aum<br>5 30       | D<br>berne<br>D | eř me                | -      |    |    |    |    | D   |      |      |    | Status | Sunges                                       |  | Ale<br>Typ | Dates •  | 9(0)         |
| <b>a</b> I<br>Notur<br>L, 14 | )at | kt. 2 | 2014 | 1   | 0  | 0<br>10<br>10<br>10<br>10<br>10<br>10<br>10<br>10<br>10<br>10<br>10<br>10<br>10 | 9.00<br>serreh<br>ginn:<br>9.00      | men         | •    |     | 11.0 | 12<br>übe<br>End<br>12 | 00<br>mehm<br>e<br>00<br>00 | 20  | 2    |     |      | Dau<br>3.00 | er | R  | 5 30<br>0 a<br>5 30<br>5 30 | D<br>berne<br>D | and and              | en / * |    |    |    |    | 0   |      |      |    | Status | Sundges<br>nansucher<br>Sundges<br>mansucher |  | Ale<br>Typ | Deten 👻  | <b>e</b> (0) |

Wenn Sie nun alle Termine kontrolliert und korrekt eingetragen haben, können Sie den Button "Sichern" drücken und Ihr Raumansuchen wird an die Lehrorganisation weitergeleitet. Das Statusfeld ändert sich von "Offen" auf "Ansuchen".

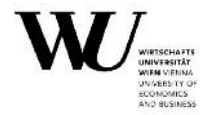

Organisationseinheiten, die während der Ankündigungsphase ein Vorbuchungsrecht auf einen fix zugewiesenen Raum haben, können im Zuge der Ankündigung durch "Sichern" sowie "Buchen" die Termine in diesem Raum direkt einbuchen. Dieses Privileg wird in dem blauen Feld unter "Status" angezeigt.

| 🗐 Daten       | 🛢 Vergan | igene Buo | hungen | (7) 📕 Tools               |            |                                           |              |
|---------------|----------|-----------|--------|---------------------------|------------|-------------------------------------------|--------------|
| Bulk-Aktionen |          |           |        |                           |            |                                           | Alle Daten 🕶 |
| Datum         | Beginn   | Ende      | Dauer  | Raum                      | Untertitel | Status -                                  | Тур          |
| Di 18.01.22 💿 | 12:30    | 14:00     | 1.50   | D2.0.326 Seminarraum (30) |            | Ansprechpartnerinnen<br>Vorbuckungsrechte | ✓ Buchung    |

Auch "Online-Einheiten" können direkt gebucht werden. Hierfür wählen sie als Raumkategorie "Online-Einheit" aus und bestätigen den Termin durch "Sichern" sowie "Buchen".

| 🔳 Daten           | 🖉 Verga                | ingene E | Buchung | en (1) 🖌 Tools |            |                      |              |
|-------------------|------------------------|----------|---------|----------------|------------|----------------------|--------------|
| Bulk-<br>Aktionen |                        |          |         |                |            |                      | Alle Daten 🔻 |
| Datum             | Beginn                 | Ende     | Dauer   | Raum           | Untertitel | Status -             | Тур          |
| Do 02.12.21       | 12:30                  | 15:00    | 2.50    | Online-Einheit |            | ✔ Raum verfügbar.    | V Buchung    |
| 0.                | 11 <del>9 - 11</del> 4 |          |         |                |            | hours: 08:00 - 21:30 |              |

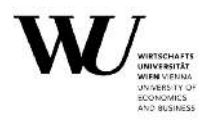

#### Eine weitere Möglichkeit Termine anzusuchen, ist die Terminserie.

| Datum (von - his)          |                          |                                 | 2. Wochentage wähler | E)                                                                                                    | Resultate |                                                                                                    |
|----------------------------|--------------------------|---------------------------------|----------------------|----------------------------------------------------------------------------------------------------|-----------|----------------------------------------------------------------------------------------------------|
| Zeitra<br>Beginn- und Endd | atum 2014-12-01 ervall 1 | - 2014-12-21                    |                      | Montag     Dienstag     Mittwoch     Donnerstag     Freitag     Somstag     Sonntag     Daten anzeigen |           | <ul> <li>Mo., 1. Dezember 2014</li> <li>MI., 3. Dezember 2014</li> <li>Mo., 8. Dezember 2014 Multi<br/>Employment, 71</li> <li>MI., 10. Dezember 2014</li> <li>Mo., 15. Dezember 2014</li> <li>MI., 17. Dezember 2014</li> <li>Daten übeynehment</li> </ul> |
| 🗏 Daten 🥠                  | Tools 🖉 Geschi           | chte                            |                      |                                                                                                    |           |                                                                                                    |
| 🗏 Daten 🥻                  | Tools @Geschi            | chte<br>12:00                   | s                    | 30                                                                                                    |           | Ale Diser = 🔍                                                                                                    |
| 🗏 Daten 🌾                  | Tools Geschi             | chte<br>12:00<br>obernetimien • | s<br>B               | 30<br>ubenehmen •                                                                                      |           | Alte Daten 🕶 🔍                                                                                                    |

Mittels Terminserien können Sie das "Beginn- und Enddatum" eintragen. Im Feld "Zeiträume" können Sie mittels Drop-down-Menü die Auswahl zwischen "ganzsemestrig", "1. Halbsemester", oder "2. Halbsemester" treffen. Diese Auswahl wird ebenfalls in das Feld "Beginn- und Enddatum" übernommen. Im Feld "Intervall" können Sie zwischen "1=wöchentlich", "2=14-täglich", "3=alle 3 Wochen", etc.... wählen.

Danach können Sie noch die jeweiligen Wochentage auswählen. Wenn Sie dann "Daten anzeigen" drücken, werden Ihnen alle Resultate Ihrer Terminauswahl angezeigt. Sie können bei Bedarf mittels Häkchen einzelne Termine entfernen. Die grau-markierten Termine (mit "!" versehen) zeigen Ihnen etwaige Ferien, Sonn- bzw. Feiertage sowie Termine in der Prüfungswoche an. Bei Bedarf können Sie diese entsprechend nachmarkieren.

Wenn Sie alle gewünschten Termine ausgewählt haben, können Sie diese durch "Daten übernehmen" in die Terminliste verschieben.

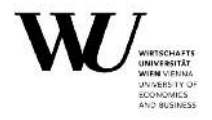

|                    | 09:00        | 12.00       |       | \$ 30 ·        |   |                             | Alla Darso • O(7) |
|--------------------|--------------|-------------|-------|----------------|---|-----------------------------|-------------------|
|                    | ubernehmen 🝷 | ubemehmen 👻 |       | 🗊 übernehmen 🝷 |   |                             |                   |
| Datum              | Beginnzeit   | Ende        | Dauer | Raum           |   | Status                      | Тур               |
| Mo., 1. Dez. 2014  | 09:00        | 12:00       | 3.00  | \$ 30          | E | ✓ Guitges<br>Reumansuchen.  | ( citer           |
| Mr., 3. Dez. 2014  | 09:00        | 12:00       | 3.00  | \$ 30          | 0 | Galliges<br>Raumansuchen.   | Cillion           |
| MI., 10. Dez. 2014 | 09:00        | 12:00       | 3.00  | S 30           | 6 | ✓ Gulliges<br>Raumansüchen. | Citien            |
| Mo., 15. Dez. 2014 | 09:00        | 12:00       | 3.00  | \$ 30 •        | ۵ | Gülliges<br>Raumansuchen.   | е опер            |
| ML, 17. Dez. 2014  | 09:00        | 12:00       | 3.00  | \$ 30          | 8 | Güttiges<br>Reumensuchen.   | * Citica          |
| 5 Daten            |              |             | 15.00 |                |   |                             |                   |

Nun müssen Sie wiederum die Uhrzeit bzw. die Raumkategorie angeben, wenn gewünscht die Sondereingaben "B" Breakout-Termin, "P" Prüfungs-Termin, "T" gleiche Termine und/oder "K" Kick-Off Termin wie LV... eintragen und dann die Termine mittels "Sichern" zur Freigabe weiterleiten.

|                      | 09:00        | 12.00        |       | S 30           |                             | Alle Daten • Q(2) • |
|----------------------|--------------|--------------|-------|----------------|-----------------------------|---------------------|
|                      | Ubernehmen 💌 | übernehmen 🔹 |       | 🗊 übernehmen 🔻 |                             |                     |
| Datum                | Beginnzeit   | Ende         | Dauer | Raum           | Status                      | Тур                 |
| Mo., 1. Dez. 2014    | 09:00        | 12:00        | 3.00  | s 30           | ✔ Gültiges<br>Raumansuchen. | Annuchem            |
| ML 3 Dez 2014        | 09:00        | 12:00        | 3.00  | S 30           | Gültiges<br>Raumansuchen    | Ansochen I          |
| /l., 10. Dez. 2014 ( | 09.00        | 12:00        | 3.00  | S 30           | Gültiges<br>Raumansuchen.   | ✓ Ansuches          |
| Mo., 15. Dez. 2014   | 09:00        | 12:00        | 3.00  | 530            | Guiltiges<br>Reumansuchen.  | V Assachen          |
| 41., 17 Dez. 2014    | 09.00        | 12:00        | 3.00  | 5-30           | Gültiges<br>Raumansüchen.   | Ansachen            |
| 5 Daten              |              |              | 15.00 |                |                             |                     |

Das Statusfeld ändert sich dadurch von "Offen" auf "Ansuchen".

Weitere Informationen zu ROOMS sowie Erläuterungen zur offenen Phase ab Freigabe der Kontrolllisten finden Sie auf unserer Homepage unter den Buchungsregelungen via ROOMS <u>https://short.wu.ac.at/room-booking</u>.

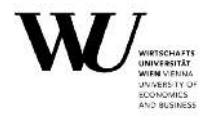

#### 4. Digitalisierung in der Lehre

Möchten Sie in Ihrer Lehre Präsenz-, Online- und Selbststudienelemente (Hybridlehre) kombinieren, finden Sie Anregungen und genauere Informationen darüber auf den Internetseiten von MyLEARN unter:

LV-Designs: <u>https://short.wu.ac.at/lv-designs</u>

#### 4.1. Lecturecasting

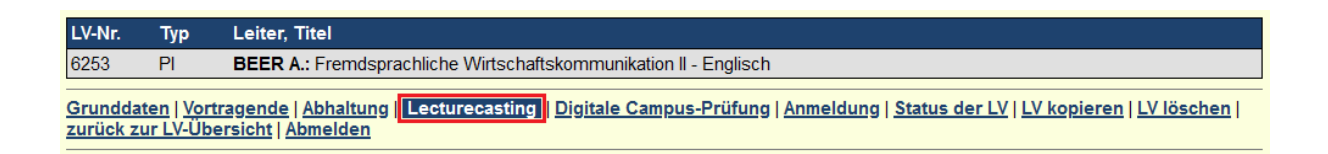

Mit dem Wintersemester 2018/19 gibt es Neuerungen zu den Lecturecast-Services. Diese beinhalten:

- Lecture Recording: dient der Aufzeichnung von Lehrveranstaltungen (LV) oder einzelnen Vortragselementen (z. B. Expert/inn/envorträge, Studierendenpräsentationen). Das erstellte Video (=Lecturecast) ist anschließend für Studierende auf MyLEARN zugänglich.
- Web Streaming: Lehrende können ihre LV nach erfolgter Ankündigung auf MyLEARN als Live-Stream bereitstellen. Nur Studierende, die für die Lehrveranstaltung angemeldet sind, können den Stream ansehen.

| Lasturgent Complete                                                                                                    |
|----------------------------------------------------------------------------------------------------|
| Lecturecast-services                                                                                                    |
| Mit dem Wintersemester 2018/19 gibt es Neuerungen zu den Lecturecast-Services. Diese beinhalten:                                        |
|                                                                                                    |
| Lecture Recording: dient der Aufzeichnung von Lehrveranstaltungen (LV). Das erstellte Video (=Lecturecast) ist anschließend für         |
| Studierende auf LEARN zugänglich.                                                                                                    |
| • Web Streaming: Sie können Ibre IV nach erfolgter Ankündigung auf LEARN als Live-Stream bereitstellen. Nur Studierende, die für die IV |
| angemaldat sind. Können here Evinden erfolger Ankendigung dar EE-kit van Ere-Siteam bereisteren. Van Stadierende, die fan die Ev        |
| angemeiner sind, konnen den Stream ansenen.                                                                                             |
|                                                                                                    |
| Die Entscheidung über die Durchführung eines Lecture Recording und/oder eines Web Streaming obliegt den Lehrenden. Um Sie besser        |
| unterstützen und die Vergabe der ausgestatteten Lehrräume gut planen zu können, ersuchen wir Sie bekannt zu geben, ob Sie ein Lecture   |
| Recording und/oder ein Web Streaming Ihrer LV planen. Bitte kreuzen Sie Zutreffendes an:                                                |
|                                                                                                    |
| Aufzeichnung der Lehrveranstaltung                                                                                                    |
|                                                                                                    |
| Li Live-Streaming der Lehrveranstaltung                                                                                                 |
|                                                                                                    |
| Sollten Sie ein Inhouse Streaming Ihrer LV planen, so setzten Sie sich diesbezüglich bitte mit der Lehrorganisation in Verbindung.      |
|                                                                                                    |
| Informationen und Anleitungen zu den Lecturecast Services finden Sie unter https://learn.wu.ac.at/guide/lecturecast services.           |
|                                                                                                    |
|                                                                                                    |
| Speichern                                                                                                    |

Informationen und Anleitungen zu den Lecturecast Services finden Sie auf MyLEARN unter Anwendungen (<u>https://short.wu.ac.at/MyLEARN-Guide</u>).

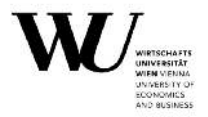

#### 4.2. Digitale Campus-Prüfung

Es besteht die Möglichkeit digitale schriftliche Prüfungen in den PC-Räumen am Campus durchzuführen. Die PC-Arbeitsplätze werden für diese Prüfungen speziell vorbereitet.

Genauere Informationen finden Sie unter <u>https://short.wu.ac.at/distanzlehre</u>.

Wenn Sie diese Prüfungsart nutzen wollen, kreuzen Sie bitte Zutreffendes an und geben Sie im freien Anmerkungs-Feld die Wunschtermine und Zeiten an. Wir werden dann versuchen diese in der Planung zu berücksichtigen. Bitte in Rooms diese Termine auch mit "P" kennzeichnen.

Grunddaten | Vortragende | Abhaltung | Lecturecasting | Digitale Campus-Prüfung | Anmeldung | Status der LV | LV kopieren | LV löschen | zurück zur LV-Übersicht | Abmelden

#### Digitale Campus-Prüfung

Mit dem Wintersemester 2021/22 können Lehrende digitale schriftliche Prüfungen in den PC-Räumen am Campus durchführen. Die PC-Arbeitsplätze werden für diese Prüfungen speziell vorbereitet:

- Ausstattung der PC-Arbeitsplätze mit Sichtschutzblenden und Bildschirm-Sichtschutzfolien
- Installation des Safe Exam Browsers (SEB) auf den PCs
- Bei Bedarf Bereitstellung von ausgewählten Drittapplikationen (z.B. Excel) innerhalb des Safe Exam Browsers
- Die Prüfungssoftware "Digitale Prüfung" auf MyLEARN

Um die Vergabe der ausgestatteten PC-Räume gut planen zu können, ersuchen wir Sie, uns bekannt zu geben, ob Sie eine digitale Campus-Prüfung in Ihrer LV durchführen möchten.

Kreuzen Sie bitte Zutreffendes an:

- O Digitale Campus-Prüfung ohne Drittapplikation
- O Digitale Campus-Prüfung mit Drittapplikation

Bitte geben Sie auch an, welche Drittapplikation Sie benötigen:

| Excel |
|-------|
| SPSS  |
| D     |

Keine digitale Campus-Prüfung

Sollten Sie eine digitale Campus-Prüfung planen, dann setzen Sie sich bitte mit den Digital Teaching Services in Verbindung, um die Detailfragen zur Prüfung zu besprechen.

Informationen zu den digitalen Campus-Prüfungen finden Sie unter https://learn.wu.ac.at/open/distanzlehre/digitalcampusexams.

Anmerkungen:

Speichern

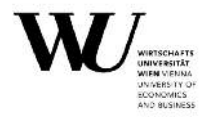

#### **5. Anmeldung zur Lehrveranstaltung**

Im Zuge der LV-Ankündigung ist im LV-Admin bei allen Lehrveranstaltungen die Mindesthörsaalgröße anzugeben. Diese dient zur Orientierung für die Hörsaalzuteilung. Zudem ist eine max. Studierenden (WU) Zahl vorgesehen, welche festlegt wie viele Studierende sich für die LV anmelden können.

Bei den max. Studierenden können zwei unterschiedliche Kontingente berücksichtigt werden:

- Kontingent für WU-Studierende
- Kontingent für WU-Incomings (ZAS)

Beachten Sie bitte, dass bei keiner Eingabe im Feld 'WU-Incomings' die gesamten LV-Plätze gleichzeitig auch für WU-Incomings verfügbar sind. Das bedeutet andererseits, wenn an der LV keine WU-Incomings teilnehmen sollen, muss hier die Zahl '0' eingetragen werden.

Als Anmeldeart ist ausnahmslos nur noch die "Anmeldung über LPIS" möglich.

| V-Nr.  | Тур                  | Leiter, Titel                |                                                                            |                      |
|--------|----------------------|------------------------------|----------------------------------------------------------------------------|----------------------|
| 251    |                      | (keine Vortrage              | jenden) Fremdsprachliche Wirtschaftskommunikation II - Englisch            |                      |
| rundda | ten   Vor            | tragende   Abhaltı           | tung   Lecturecasting   Digitale Campus-Prüfung   Anmeldung   Status der L | V   LV kopieren   LV |
| schen  | ZUTUCK               | zur Ly-upersicht.            | L Aomeiden                                                                 |                      |
| Anme   | ldung                |                              |                                                                            |                      |
| Mi     | indesthö             | rsaalgröße 120               | <b>v</b>                                                                   |                      |
| Max    | . Studier            | ende (WU) 110                |                                                                            |                      |
|        | + WU-I<br>Zusatzl    | ncomings-<br>kontingent      | Eingabe von 0: Die Anmeldung ist für Austauschstudierende gesperrt         |                      |
|        | LV-Plät              | ze gesamt <mark>0</mark>     |                                                                            |                      |
|        | A                    | nmeldeart <mark>Anmel</mark> | eldung über LPIS                                                           |                      |
|        | Anmelo               | lezeitraum 14.03             | /3.2022                                                                    |                      |
| Zusat  | tzinforma<br>Anmeldu | tionen zur                   |                                                                            |                      |

#### An-/Abmeldezeiträume:

Wir ersuchen darum, den gewünschten Anmeldezeitraum bereits beim Anlegen der LV bekannt zu geben.

Ist für bestimmte LVen unbedingt derselbe Anmeldezeitraum erforderlich, so können Sie uns dies über das Feld "Zusatzinformationen zur Anmeldung (intern) mitteilen.

Ebenso können Sie hier vermerken, sollten Sie kein gesondertes Abmeldedatum für eine LV wünschen.

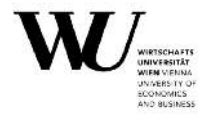

Bitte bedenken Sie beim Festlegen der Anmeldezeiträume, dass die Lehrorganisation diese nach bestimmten Vorgaben kontrolliert und koordiniert. Wir sind bemüht, uns an Ihre Vorgaben zu halten, ein Eingreifen unsererseits erfolgt, um für die Studierenden eine möglichst faire Anmeldung zu ermöglichen.

Sollten Sie kein automatisch gesetztes Abmeldeende (3 Tage vor dem ersten LV-Termin) für Ihre LV wünschen, geben Sie uns dies bitte ebenfalls bei der LV-Ankündigung bekannt.

**Achtung:** Nach Erscheinen des elektronischen Vorlesungsverzeichnisses können Anmeldefristen aus Rücksicht auf die Studierenden nicht mehr geändert werden!

#### 6. Vorbereiten der Lehrveranstaltung zur Genehmigung

Nach der Eingabe aller notwendigen LV-Daten können Sie die bearbeitete Lehrveranstaltung zur Genehmigung durch den/die beantragende/n Professor/in vorbereiten.

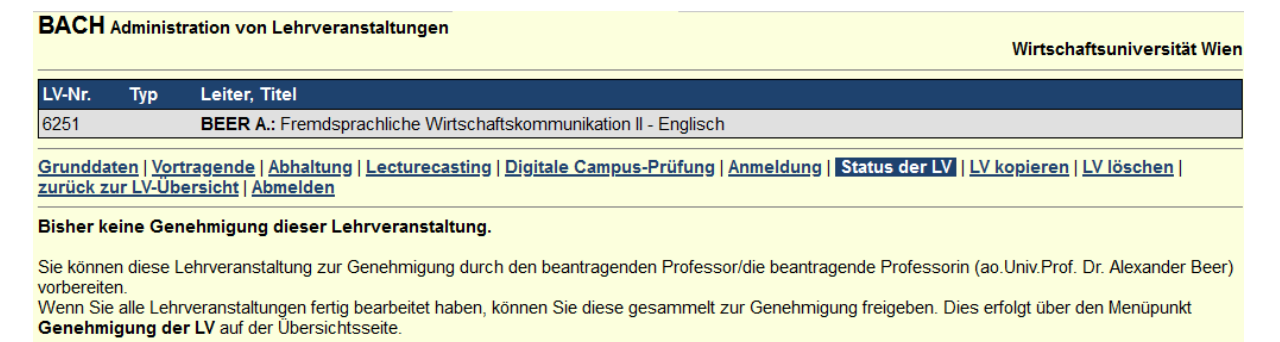

zur Genehmigung vorbereiten

Dadurch bekommt die Lehrveranstaltung das 1. Häkchen. Sie können nun wieder zurück zur LV-Übersicht gehen.

Mit dem Status des 1. Häkchens können die Lehrveranstaltungen nach wie vor bearbeitet werden. Dazu klicken Sie in der LV-Übersicht auf die entsprechende Lehrveranstaltung und gehen zum Menüpunkt 'Status der LV'.

Darüber hinaus kann mit dem Status des 1. Häkchens die LV ab dem darauffolgenden Tag über MyLEARN im Syllabus kommentiert werden (<u>https://short.wu.ac.at/MyLEARN-Guide</u>).

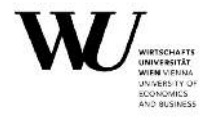

#### **7. Freigeben der Lehrveranstaltung zur Genehmigung**

Alle zur Genehmigung vorbereiteten Lehrveranstaltungen finden Sie unter dem Menüpunkt 'Genehmigung der LV'.

| BACH                                                         | d Admir                                | istration von Lehrveranstaltungen Wirtsch                                                                                                    | aftsu | nive                                                                                                    | rsitä    | it Wien |
|--------------------------------------------------------------|----------------------------------------|----------------------------------------------------------------------------------------------------|-------|----------------------------------------------------------------------------------------------------|----------|---------|
| Lehr                                                         | verans                                 | altungs-Ankündigung für das Sommersemester 2022                                                                                                    |       |                                                                                                    |          |         |
| Einrich                                                      | ntung                                  | - ale - v) auswählen                                                                                                    |       |                                                                                                    |          |         |
| Progra                                                       | mmein                                  | ieit - alle v) [auswählen]                                                                                                    |       |                                                                                                    |          |         |
| <u>Neue L</u><br><u>Weiter</u><br>Funktio<br>Hilfe: <u>L</u> | ehrver<br>e Funkt<br>onen fü<br>V-Orga | anstaltung   zurück zu den aktuellen Lehrveranstaltungen   Übersichtsliste erstellen <mark> Genehmigung der LV</mark><br>onen   Abmelden<br>: Planpunktverantwortliche   Planpunktverantwortliche der StEOP + CBK<br>nisation   Kalender   Informationssammlung | Date  | nex                                                                                                    | port     | 1       |
| <u>LV-Nr</u>                                                 | Тур                                    | Vortragende, Titel                                                                                                    | 1     | 2                                                                                                    | <u>3</u> | 4 5     |
| 6251                                                         | PI                                     | BEER A.: Fremdsprachliche Wirtschaftskommunikation II - Englisch                                                                                                    | 1     | a di mana da di seria da di seria da di seria da di seria da di seria da di seria da di seria da di seria da di |          |         |
| 6252                                                         | PI                                     | BEER A.: Fremdsprachliche Wirtschaftskommunikation III - Englisch                                                                                                    | ~     |                                                                                                    |          |         |

Falls Sie bei den Lehrveranstaltungsdaten keine Änderungen mehr vornehmen wollen, können Sie die Lehrveranstaltungen gesammelt zur Genehmigung durch den/die beantragende/n Professor/in freigeben.

Hinweis: Mit jeder Freigabe von Lehrveranstaltungen erhält der/die beantragende Professor/in eine E-Mail-Benachrichtigung.

| L    | ehrvera  | instalti | ungs-Ankündigung für das Sommersemester 2022                                            |                           |      |     |   |   |
|------|----------|----------|-----------------------------------------------------------------------------------------|---------------------------|------|-----|---|---|
| zuri | ück zu d | den akt  | tuellen Lehrveranstaltungen   zurück zur LV-Übersicht   Abmelden                        |                           |      |     |   |   |
| Die  | untenst  | ehende   | n Lehrveranstaltungen sind zur Genehmigung durch den beantragenden Professor/die beantr | agende Professorin vorber | eite | :t: |   | , |
|      | LV-Nr    | Тур      | Leiter, Titel                                                                           | 1                         | 2    | 3   | 4 | 5 |
|      | 6251     | PI       | BEER A : Fremdsprachliche Wirtschaftskommunikation II - Englisch                        | 1                         | -    |     |   |   |
|      | 6252     | PI       | BEER A : Fremdsprachliche Wirtschaftskommunikation III - Englisch                       | 1                         |      |     |   |   |
|      | alle au  | swähle   | n                                                                                       |                           |      |     |   |   |
| zur  | Genehr   | migung   | freigeben                                                                               |                           | 703  | 741 |   |   |

Mit der Freigabe zur Genehmigung erhält die Lehrveranstaltung das 2. Häkchen gesetzt.

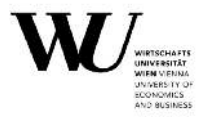

#### 8. Kommentieren der Lehrveranstaltung

Das Kommentieren der Lehrveranstaltungen erfolgt über "MyLEARN" im Syllabus. Die Lehrveranstaltungskommentierung ist vom Ankündigungsprozess entkoppelt und kann zeitlich unabhängig erfolgen.

Sobald eine LV im Rahmen des Ankündigungsprozesses angelegt wurde (Status 1. Häkchen), ist diese einen Tag später auf "MyLEARN" verfügbar. Über den Menüpunkt "Syllabus" können LV-Leiter/innen, Administrator/innen in Lehrmaterialsammlungen und LV-Bearbeiter/innen die Felder ausfüllen und Inhalte bearbeiten. Der Syllabus einer vergangenen Lehrveranstaltung kann übernommen und weiterbearbeitet werden.

Bei Vorhandensein einer Lehrmaterialsammlung reicht ein Syllabus, der in alle Parallel-Lehrveranstaltungen übernommen und damit zentral verwaltet werden kann.

#### Folgende Felder sind im Syllabus verpflichtend auszufüllen:

- Kontakt
- Inhalte der LV
- Lernergebnisse (Learning Outcomes)
- Regelung zur Anwesenheit
- Lehr- und Lerndesign
- Leistung(en) für eine Beurteilung

#### Folgende Felder können optional ausgefüllt werden:

- Teilnahmevoraussetzung(en)
- Notwendige Vorkenntnisse
- Literatur
- Erreichbarkeit des/der Vortragenden
- Sonstiges
- Frei definierbares Kommentierungsfeld (individuell betitelbar)
- Detailinformationen zu einzelnen Lehrveranstaltungseinheiten

Detaillierte Informationen und Anleitungen zur LV-Kommentierung finden Sie online im MyLEARN-Guide: <u>https://short.wu.ac.at/MyLEARN-Guide</u>

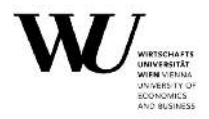

# V) Genehmigen der Lehrveranstaltung

Die Lehrveranstaltung muss in drei weiteren Schritten genehmigt werden.

#### 1. Genehmigung durch den/die beantragende/n Professor/in

Nachdem die Lehrveranstaltung zur Genehmigung freigegeben wurde, erhält der/die beantragende Professor/in eine E-Mail-Benachrichtigung.

Der/Die beantragende Professor/in loggt sich in die Lehrveranstaltungsapplikation (LV-Admin) ein und kommt über den Menüpunkt 'Genehmigung der LV' zu den zur Genehmigung bereitliegenden Lehrveranstaltungen (diese sind mit 2 Häkchen gekennzeichnet).

| BACH Adminis                                                             | stration von Lehrveranstaltungen                                                                                                    | Wirtschaftsuniversität Wien                                                                                                    |
|--------------------------------------------------------------------------|----------------------------------------------------------------------------------------------------|----------------------------------------------------------------------------------------------------|
| Lehrveranstal                                                            | ltungs-Ankündigung für das Sommersemester 202                                                                                                    | 22                                                                                                    |
| Anzeige nach                                                             | Organisationseinheiten 🗸 auswählen                                                                                                    |                                                                                                    |
| Einrichtung                                                              | ( alle 🗸                                                                                                    | auswählen                                                                                                    |
| Programmeinhe                                                            | eit alle                                                                                                    | ✓ auswählen                                                                                                    |
| Neue Lehrverar<br>Weitere Funktio<br>Funktionen für:<br>Hilfe: LV-Organi | <u>nstaltung   zurück zu den aktuellen Lehrveranstal<br/>nen   Abmelden<br/>Programmeinheitsverantwortliche   Planpunktver<br/>sation   Kalender   Informationssammlung</u> | itungen   Übersichtsliste erstellen Genehmigung der LV Datenexport  <br>rantwortliche   Planpunktverantwortliche der StEOP + CBK |
| LV-Nr Typ V                                                              | <u>/ortragende, Titel</u>                                                                                                    | 🙈 <u>1</u> 2 <u>3</u> 4 <u>5</u>                                                                                                 |
| 6251 PI E                                                                | BEER A.: Fremdsprachliche Wirtschaftskommunikatio                                                                                                    | on II - Englisch 🗸 🗸                                                                                                    |
| 6252 PI F                                                                | REER A · Fremdsprachliche Wirtschaftskommunikatio                                                                                                    | on III - Englisch                                                                                                    |

Nach Prüfung der eingetragenen LV-Daten jeder Lehrveranstaltung, genehmigt der/die beantragende Professor/in durch die Eingabe seines/ihres E-Mail-Passworts die ausgewählten Lehrveranstaltungen.

Dadurch bekommen diese Lehrveranstaltungen das 3. Häkchen gesetzt.

| zurück zu                               | den ak                 | <u>tuellen Lehrveranstaltungen   zurück zur LV-Übersicht   Abmelden</u>                                                                                               |                         |     |     |       |
|-----------------------------------------|------------------------|----------------------------------------------------------------------------------------------------|-------------------------|-----|-----|-------|
| Sie könner<br>freigeben.<br>Bitte geber | i die unt<br>I Sie Ihr | enstehenden Lehrveranstaltungen genehmigen und damit an den Departmentvorstand/die D<br>E-mail-Passwort ein, um die untenstehenden Lehrveranstaltungen zu genehmigen. | epartmentvorständin zur | Gen | ehm | igung |
| LV-Nr                                   | Тур                    | Leiter, Titel                                                                                                    | 1                       | 2   | 3   | 4     |
| 6251                                    | PI                     | BEER A.: Fremdsprachliche Wirtschaftskommunikation II - Englisch                                                                                                    | ~                       | 1   |     |       |
| <b>6252</b>                             | PI                     | BEER A : Fremdsprachliche Wirtschaftskommunikation III - Englisch                                                                                                    | 1                       | ~   |     |       |
|                                         | iswähle                | n                                                                                                    |                         |     |     |       |

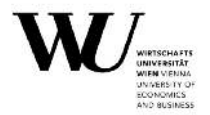

Falls der/die beantragende Professor/in eine Lehrveranstaltung nicht genehmigen will, muss er/sie auf die betreffende Lehrveranstaltung klicken und im Menüpunkt 'Status der LV' die Lehrveranstaltung zurücksetzen. Dadurch kann die Lehrveranstaltung wieder bearbeitet (bzw. gelöscht) werden, sie muss allerdings den gesamten Genehmigungsprozess neu durchlaufen.

# 2. Genehmigung durch den Departmentvorstand/die Departmentvorständin

Nachdem die Lehrveranstaltung durch den/die beantragende/n Professor/in genehmigt wurde, erhält der Departmentvorstand/die Departmentvorständin eine E-Mail-Benachrichtigung.

Der Departmentvorstand/die Departmentvorständin loggt sich in die Lehrveranstaltungsapplikation (LV-Admin) ein und kommt über den Menüpunkt 'Genehmigung der LV' zu den zur Genehmigung bereitliegenden Lehrveranstaltungen (diese sind mit 3 Häkchen gekennzeichnet).

| BACH                                                          | Adminis                                     | stration von Lehrveranstaltungen                                                                                                    |                                |                                                | Wirtschafts | univ | ersit | ät Wien |
|---------------------------------------------------------------|---------------------------------------------|----------------------------------------------------------------------------------------------------|--------------------------------|------------------------------------------------|-------------|------|-------|---------|
| Lehr                                                          | veranstal                                   | ltungs-Ankündigung für das Sommersemester 2022                                                                                                    |                                |                                                |             |      |       |         |
| Einrich                                                       | itung                                       | ( alle 🗸                                                                                                    | auswählen                      | )                                              |             |      |       |         |
| Progra                                                        | mmeinhe                                     | ait alle                                                                                                    | ~                              | auswählen                                      |             |      |       |         |
| <u>Neue L</u><br><u>Weitere</u><br>Funktio<br>Hilfe: <u>L</u> | ehrverar<br>Funktio<br>nen für:<br>V-Organi | <u>nstaltung   zurück zu den aktuellen Lehrveranstaltungen<br/>nen   Abmelden<br/>Planpunktverantwortliche   Planpunktverantwortliche de<br/>sation   Kalender   Informationssammlung</u> | <u>Übersich</u> t<br>r StEOP + | tsliste erstellen <mark>Genehmig</mark><br>CBK | ung der LV  | Date | nexp  | ort     |
| <u>LV-Nr</u>                                                  | Typ <u>V</u>                                | <u>fortragende, Titel</u>                                                                                                    |                                |                                                | : 🔬         | 1 2  | 3     | 4 5     |
| 6251                                                          | PI E                                        | BEER A : Fremdsprachliche Wirtschaftskommunikation II - En                                                                                                    | glisch                         |                                                |             | 1~   | ~     |         |
| 6252                                                          | PI E                                        | BEER A.: Fremdsprachliche Wirtschaftskommunikation III - En                                                                                                    | glisch                         |                                                |             | 11   | 1     |         |

Nach Prüfung der eingetragenen LV-Daten jeder Lehrveranstaltung, genehmigt der Departmentvorstand/die Departmentvorständin durch die Eingabe seines/ihres

E-Mail-Passworts die ausgewählten Lehrveranstaltungen.

| Dadurch                   | ו ו                 | bekommen                                     | diese                           | Lehrveranstaltungen                                                        | das                   | 4.         | Häkcher                        | n    | 9   | ges   | setzt. |
|---------------------------|---------------------|----------------------------------------------|---------------------------------|----------------------------------------------------------------------------|-----------------------|------------|--------------------------------|------|-----|-------|--------|
| Lehrver                   | anstaltu            | ungs-Ankündigung f                           | für das Somm                    | ersemester 2022                                                            |                       |            |                                |      |     |       |        |
| zurück zu                 | den akt             | tuellen Lehrveranst                          | taltungen   zu                  | rück zur LV-Übersicht   Abmelden                                           |                       |            |                                |      |     |       |        |
| Sie können<br>Bitte geben | die unte<br>Sie Ihr | enstehenden Lehrvera<br>E-mail-Passwort ein, | anstaltungen g<br>um die untens | enehmigen und damit an den/die Prog<br>tehenden Lehrveranstaltungen zu gen | ammeinheit<br>ehmigen | sverantwor | tliche/n zur Bear<br>genehmige | beit | ung | freig | eben:  |
| LV-Nr                     | Тур                 | Leiter, Titel                                |                                 |                                                                            |                       |            |                                | 1    | 2   | 3     | 4 5    |
| 🛃 6251                    | PI                  | BEER A : Fremdsp                             | rachliche Wirt                  | schaftskommunikation II - Englisch                                         |                       |            |                                | J    | 1   | 1     |        |
| 6252                      | Pl                  | BEER A.: Fremdsp                             | rachliche Wirt                  | schaftskommunikation III - Englisch                                        |                       |            |                                | ~    | 1   | 1     |        |
| 🗹 alle au                 | iswählei            | n                                            |                                 |                                                                            |                       |            |                                |      |     |       |        |
| Die untenst               | ehende              | n Lehrveranstaltunge                         | n wurden an d                   | e jeweiligen Programmeinheitsverantv                                       | vortlichen zu         | r Genehmig | gung freigegeber               | 1:   |     |       |        |
| LV-Nr                     | Тур                 | Leiter, Titel                                |                                 |                                                                            |                       |            |                                | 1    | 2   | 3     | 4 5    |
| 0 4019                    | PI                  | KÖLBL E .: Fremds                            | prachliche Wir                  | tschaftskommunikation I - Spanisch                                         |                       |            |                                | ~    | ~   | 1     | ~      |
| m 4020                    | PI                  | SCHATZL B., Frem                             | dsprachliche V                  | Wirtschaftskommunikation I - Soanisch                                      |                       |            |                                |      | . 1 |       | 1      |

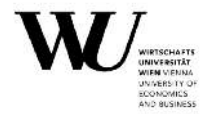

Falls der Departmentvorstand/die Departmentvorständin eine Lehrveranstaltung nicht genehmigen will, muss er/sie auf die betreffende Lehrveranstaltung klicken und im Menüpunkt 'Status der LV' die Lehrveranstaltung zurücksetzen.

Dadurch kann die Lehrveranstaltung wieder bearbeitet (bzw. gelöscht) werden, sie muss allerdings den gesamten Genehmigungsprozess zur Gänze neu durchlaufen.

#### 3. Genehmigung durch den/die Programmeinheitsverantwortliche/n

Nachdem die Lehrveranstaltung durch den Departmentvorstand/die Departmentvorständin genehmigt wurde, erhält der/die Programmeinheitsverantwortliche der eingetragenen Hauptprogrammeinheit eine E-Mail-Benachrichtigung.

Der/Die Programmeinheitsverantwortliche loggt sich in die Lehrveranstaltungsapplikation (LV-Admin) ein und kommt über den Menüpunkt 'Genehmigung der LV' zu den zur Genehmigung bereitliegenden Lehrveranstaltungen (diese sind mit 4 Häkchen gekennzeichnet).

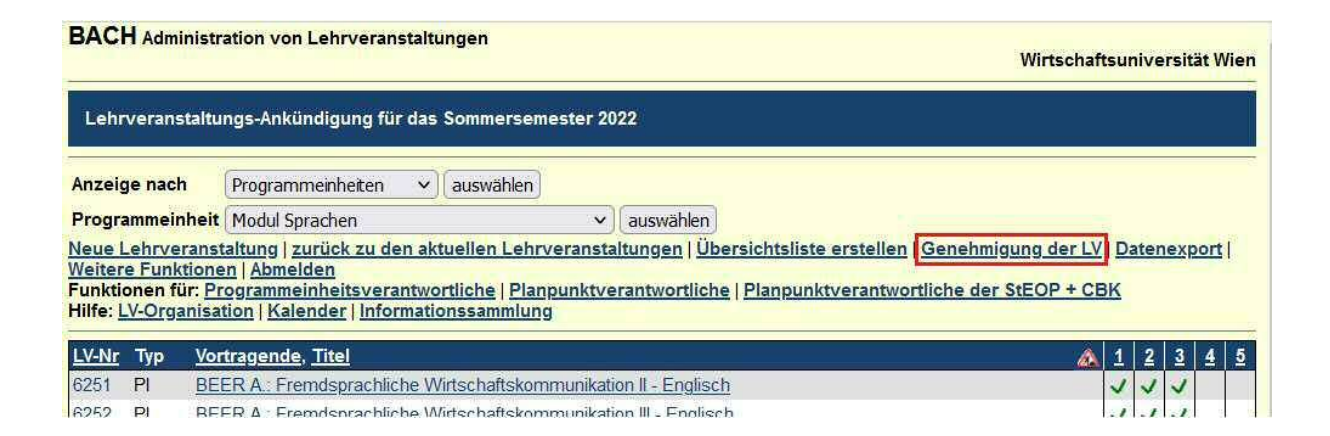

Nach Prüfung der eingetragenen LV-Daten jeder Lehrveranstaltung, genehmigt der/die Programmeinheitsverantwortliche durch die Eingabe seines/ihres E-Mail-Passworts die ausgewählten Lehrveranstaltungen. Dadurch bekommen diese Lehrveranstaltungen das 5. Häkchen gesetzt und gelten als angekündigt.

| Le             | hrvera          | anstalt             | ungs-Ankündigung für das Sommersemester 2022                                                                                                    |                                         |       |      |     |   |          |
|----------------|-----------------|---------------------|----------------------------------------------------------------------------------------------------|-----------------------------------------|-------|------|-----|---|----------|
| zurü           | ick zu (        | den ak              | tuellen Lehrveranstaltungen   zurück zur LV-Übersicht   Abmelden                                                                                                    |                                         |       |      |     |   |          |
| Sie k<br>Bitte | cönnen<br>geben | die unte<br>Sie Ihr | enstehenden Lehrveranstaltungen genehmigen und damit an die Mitarbeiter/innen der <u>LV-Org</u><br>E-mail-Passwort ein, um die untenstehenden Lehrveranstaltungen zu genehmigen | ganisation zur Bearbeitun<br>genehmigen | g fre | igeb | en: |   |          |
|                | LV-Nr           | Тур                 | Leiter, Titel                                                                                                    |                                         | 1     | 2    | 3   | 4 | 5        |
|                | 6251            | PI                  | BEER A.: Fremdsprachliche Wirtschaftskommunikation II - Englisch                                                                                                    |                                         | ~     | ~    | ~   | ~ |          |
|                | 6252            | PI                  | BEER A.: Fremdsprachliche Wirtschaftskommunikation III - Englisch                                                                                                    |                                         | 1     | 1    | 1   | ~ | <b>—</b> |
|                | alle au         | swähle              | n.                                                                                                    |                                         |       | 0    |     |   |          |

![](_page_26_Picture_1.jpeg)

Falls der/die Programmeinheitsverantwortliche eine Lehrveranstaltung nicht genehmigen will, muss er/sie auf die betreffende Lehrveranstaltung klicken und im Menüpunkt 'Status der LV' die Lehrveranstaltung zurücksetzen. Dadurch kann die Lehrveranstaltung wieder bearbeitet (bzw. gelöscht) werden und sie muss den Genehmigungsprozess zur Gänze neu durchlaufen.

# VI) Zusätzliche Funktionen

#### 1. Datenexport

Unter dem Menüpunkt 'Datenexport' können Sie ausgewählte Lehrveranstaltungsdaten als Excel-File exportieren.

| BACH Administrati                                                                                                    | tion von Lehrveranstaltungen Wirtschaftsuniv | ersität Wien |  |  |  |  |  |  |
|----------------------------------------------------------------------------------------------------|----------------------------------------------|--------------|--|--|--|--|--|--|
| Lehrveranstaltung                                                                                                    | ngs-Ankündigung für das Sommersemester 2022  |              |  |  |  |  |  |  |
| Anzeige nach                                                                                                    | Programmeinheiten v auswählen                |              |  |  |  |  |  |  |
| Programmeinheit                                                                                                    | ale v auswählen                              |              |  |  |  |  |  |  |
| Neue Lehrveranstaltung   zurück zu den aktuellen Lehrveranstaltungen   Übersichtsliste erstellen   Genehmigung der LV   Datenexport  <br>Weitere Funktionen   Abmelden<br>Funktionen für: Programmeinheitsverantwortliche   Planpunktverantwortliche   Planpunktverantwortliche der StEOP + CBK<br>Hilfe: LV-Organisation   Kalender   Informationssammlung |                                              |              |  |  |  |  |  |  |

Der Export erfolgt nach Organisationseinheit, eine zusätzliche Einschränkung auf eine Programmeinheit ist möglich.

| BACH Administra                                                         | ition von Lehrveranstaltungen                                                                                                    |                             |
|-------------------------------------------------------------------------|----------------------------------------------------------------------------------------------------|-----------------------------|
|                                                                         |                                                                                                    | Wirtschaftsuniversität Wien |
| Export von Lehrve                                                       | ranstaltungsdaten für das Sommersemester 2022                                                                                                    |                             |
| Export nach <b>Einrich</b><br>Es werden nur Lehr<br>Sie können die Ausv | <b>tung</b> :<br>veranstaltungen exportiert, bei denen die ausgewählte Einrichtung bearbeitende Einrichtung ist.<br>vahl auf eine bestimmte Programmeinheit einschränken. |                             |
| Einrichtung                                                             | Englische Wirtschaftskommunikation                                                                                                    |                             |
| Programmeinheit                                                         | Bereich Internationale Lehre                                                                                                    |                             |
| Listentyp                                                               | <ul> <li>● alle Lehrveranstaltungen (1 Zeile pro Lehrveranstaltung)</li> <li>○ alle Lehranteile (1 Zeile pro Lehranteil)</li> </ul>                                       |                             |
| Daten exportieren                                                       |                                                                                                    |                             |

Programmeinheitsverantwortliche haben darüber hinaus die Möglichkeit, den Export auch für Ihre verantwortete Programmeinheit durchzuführen.

![](_page_27_Picture_1.jpeg)

#### 2. Weitere Funktionen

Über den Menüpunkt 'Weitere Funktionen' finden Sie ergänzende Informationen zu Planpunkten und Programmeinheiten.

| BACH Administration von Lehrveranstaltungen                                                                                                    | Wirtschaftsuniversität Wien                             |
|----------------------------------------------------------------------------------------------------|---------------------------------------------------------|
| Lehrveranstaltungs-Ankündigung für das Sommersemester 2022                                                                                                    |                                                         |
| Anzeige nach Programmeinheiten 🗸 auswählen                                                                                                    |                                                         |
| Programmeinheit alle v auswählen                                                                                                    |                                                         |
| Neue Lehrveranstaltung   zurück zu den aktuellen Lehrveranstaltungen   Übersichtsliste erstellen   Gr<br>Weitere Funktionen Abmelden<br>Funktionen für: Programmeinheitsverantwortliche   Planpunktverantwortliche   Planpunktverantwortlich<br>Hilfe: LV-Organisation   Kalender   Informationssammlung | enehmigung der LV   Datenexport  <br>he der StEOP + CBK |

#### Planpunkte

Dieser Menüpunkt bietet Ihnen eine Übersicht aller Planpunkte, für die Ihre Organisationseinheit zur LV-Ankündigung berechtigt ist. Die Berechtigung wird durch den/die Planpunktverantwortliche vergeben.

#### Programmeinheiten

Unter diesem Menüpunkt wird die gesamte Struktur der Programmeinheiten samt den zugeordneten Planpunkten und Programmeinheitsverantwortlichen dargestellt.

![](_page_28_Picture_1.jpeg)

#### 3. Funktionen für Programmeinheitsverantwortliche

Als Programmeinheitsverantwortliche/r steht Ihnen eine zusätzliche Funktion (Menüpunkt Funktionen für 'Programmeinheitsverantwortliche') zur Verfügung.

| BACH Administration von Lehrveranstaltungen Wirtschaftsuniversität Wien                                                                                                    |  |  |  |  |
|----------------------------------------------------------------------------------------------------|--|--|--|--|
| Lehrveranstaltungs-Ankündigung für das Sommersemester 2022                                                                                                    |  |  |  |  |
| Anzeige nach     Programmeinheiten     v     auswählen       Programmeinheit                                                                                                    |  |  |  |  |
| Neue Lehrveranstaltung   zurück zu den aktuellen Lehrveranstaltungen   Übersichtsliste erstellen   Genehmigung der LV   Datenexport  <br>Weitere Funktionen   Abmelden<br>Funktionen für: Programmeinheitsverantwortliche   Planpunktverantwortliche   Planpunktverantwortliche der StEOP + CBK<br>Hilfe: LV-Organisation   Kalender   Informationssammlung |  |  |  |  |

Hier finden Sie eine Übersicht aller von Ihnen verantworteten Programmeinheiten sowie der zugeordneten Planpunkte.

| BACH Administration von Lehrveranstaltungen                                                                                                    |                             |  |  |  |
|----------------------------------------------------------------------------------------------------|-----------------------------|--|--|--|
|                                                                                                    | Wirtschaftsuniversität Wien |  |  |  |
| Lehrveranstaltungs-Ankündigung für das Sommersemester 2022                                                                                              |                             |  |  |  |
| zurück zur LV-Übersicht                                                                                                    |                             |  |  |  |
| Sie sind Programmeinheitsverantwortliche/r für die untenstehenden Programmeinheiten mit den angeführten Pla<br>die Planpunktverantwortlichen angeführt. | anpunkten. In Klammern sind |  |  |  |
| Modul International Business Communication                                                                                                    |                             |  |  |  |
| 9541/930 Kurs V - International Business Communication (ao.Univ.Prof. Dr. Alexander Beer)                                                               |                             |  |  |  |
| 9537/930 Kurs I - International Business Communication (ao.Univ.Prof. Dr. Alexander Beer)                                                               |                             |  |  |  |
| 9538/930 Kurs II - International Rusiness Communication (an Univ Prof. Dr. Alevander Reer)                                                              |                             |  |  |  |

#### 4. Funktionen für Planpunktverantwortliche

Als Planpunktverantwortliche/r finden Sie unter dem Menüpunkt Funktionen für 'Planpunktverantwortliche' alle von Ihnen verantworteten Planpunkte.

![](_page_28_Picture_9.jpeg)

![](_page_29_Picture_1.jpeg)

Durch Klicken auf einen Planpunkt, können Sie für diesen Planpunkt die zur LV-Ankündigung berechtigten Organisationseinheiten verwalten.

| BAC                                                                                             | H Administration von Lehrveranstaltungen                                                                                                    | Wirtschaftsuniversität Wie                                                                                       |
|-------------------------------------------------------------------------------------------------|----------------------------------------------------------------------------------------------------|----------------------------------------------------------------------------------------------------|
| Lehrve                                                                                          | eranstaltungs-Ankündigung für das Sommersemester 2022                                                                                                    |                                                                                                    |
| zurück                                                                                          | x zur LV-Übersicht                                                                                                    |                                                                                                    |
| Sie sin<br>zu dies                                                                              | d als Planpunkt-Verantwortliche/r für die untenstehenden Planpunkte berechtigt, je<br>en Planpunkten ankündigen dürfen. Die folgende Tabelle zeigt, welche Organisatio | ne Organisationseinheiten zu verwalten, die Lehrveranstaltungen<br>nseinheiten derzeit diese Berechtigung haben. |
| 9496/9                                                                                          | 030 Course I - International Business Communication<br>PI mit 4 ECTS und 2 SSt.: BBE (18)                                                                              | Englische<br>Wirtschaftskommunikation                                                                            |
| 9500/930 Course II - International Business Communication<br>PI mit 4 ECTS und 2 SSt:: BBE (18) |                                                                                                    | Englische<br>Wirtschaftskommunikation                                                                            |
| 9503/9                                                                                          | 30 Course III - International Business Communication                                                                                                    |                                                                                                    |

#### 5. Funktionen für Planpunktverantwortliche der StEOP + CBK

Unter dem Reiter "Planpunktverantwortliche der StEOP + CBK", finden Planpunktverantwortliche der Studieneingangsphase oder dem Common Body of Knowledge eine Übersicht ihrer Planpunkte.

| BACH Administration von Lehrveranstaltungen                                                                                                    | Wirtschaftsuniversität Wien                                                                                                    |  |  |  |  |
|----------------------------------------------------------------------------------------------------|----------------------------------------------------------------------------------------------------|--|--|--|--|
| Lehrveranstaltungs-Ankündigung für das Sommersemester 2022                                                                                                    |                                                                                                    |  |  |  |  |
| Anzeige nach (Programmeinheiten v) auswählen                                                                                                    |                                                                                                    |  |  |  |  |
| Programmeinheit alle v ausw                                                                                                    | ihlen                                                                                                    |  |  |  |  |
| Neue Lehrveranstaltung   zurück zu den aktuellen Lehrveranstaltunge<br>Weitere Funktionen   Abmelden<br>Funktionen für: Programmeinheitsverantwortliche   Planpunktverantw<br>Hilfe: LV-Organisation   Kalender   Informationssammlung | n   <u>Übersichtsliste erstellen   Genehmigung der LV</u>   <u>Datenexport  </u><br>ortliche <mark>  Planpunktverantwortliche der StEOP + CBK</mark> |  |  |  |  |

Durch die Auswahl eines Planpunktes, können die entsprechenden Lehrveranstaltungen einer Organisationseinheit zugeordnet werden.

| Lehrveranstaltungs-Ankündigung für das Sommersemester 2022 |                                                                                                    |                          |                                                                                        |  |  |  |
|------------------------------------------------------------|----------------------------------------------------------------------------------------------------|--------------------------|----------------------------------------------------------------------------------------|--|--|--|
| zurück zu                                                  | r LV-Über                                                                                                    | sicht   zurück zur Planp | unkt-Übersicht                                                                         |  |  |  |
| Lehrverans<br>Fremdspr<br>Pl mit 4 EC<br>IBaWiSo (1        | _ehrveranstaltungen zu<br>Fremdsprachliche Wirtschaftskommunikation I - Englisch<br>PI mit 4 ECTS und 2 SSt.: BalBWC(A) (06, 11, 12, 19), BalBWChin (06, 11, 12, 19), BalBWJap (12, 19), BaWiRe (16), BaWiSo (12, 19), IBaWiRe (12, 16),<br>BaWiSo (12, 19) |                          |                                                                                        |  |  |  |
| LV-Nr                                                      | HS                                                                                                    | Termin(e)                |                                                                                        |  |  |  |
| 4229                                                       | 1                                                                                                    | Mo 10:30-13:00           | Englische Wirtschaftskommunikation     Organisationseinheit hinzufügen      hinzufügen |  |  |  |
| 6037                                                       | 1                                                                                                    | Mo 08:00-10:30           | Englische Wirtschaftskommunikation     Mautner     Organisationseinheit hinzufügen     |  |  |  |
| 4236                                                       | 1                                                                                                    | Di 13:00-15:30           | Köster     Mautner                                                                     |  |  |  |
|                                                            |                                                                                                    |                          | Oroanisationseinheit hinzufrigen 🗴 🛛 hinzufrigen                                       |  |  |  |

![](_page_30_Picture_1.jpeg)

# **VII)** Ansprechpersonen

#### Lehrorganisation

Bei Fragen zur elektronischen LV-Ankündigung stehen Ihnen die Mitarbeiterinnen der Lehrorganisation jederzeit gerne zur Verfügung:

E-Mail: <u>lv-organsiation@wu.ac.at</u>

Tel.: 01/31336/4833

#### **Digital Teaching Services**

Bei Fragen zur Digitalisierung in der Lehre oder zur LV-Kommentierung wenden Sie sich bitte an das Support Team von MyLEARN:

E-Mail: learn@wu.ac.at

MyLEARN WU Support: 01/31336/6030

**Akademisches Controlling** 

E-Mail: <u>akadcont@wu.ac.at</u>

Tel.: 01/31336/5608